# Tutorial 14 Eclipse

## 1. Einführung

### 1.1 Übersicht

Es ist ausgesprochen unüblich, die Entwicklung neuer Anwendungen auf dem gleichen Server zu betreiben, auf dem die Anwendungen später einmal laufen sollen. In einem Unternehmen unterscheiden wir in der Regel zwischen dem/den Rechner(n) einer Entwicklungsumgebung, auf denen neue Anwendungen entstehen, und dem/den Rechner(n) einer Produktionsumgebung, auf denen die Anwendung später einmal laufen sollen.

Entwicklungen erfolgen meistens im Team. Die Entwickler haben jeder einen eigenen leistungsfähigen Arbeitsplatzrechner, auf dem editiert, kompiliert und getestet wird. Alle Arbeitsplatzrechner sind mit einem gemeinsamen Entwicklungsserver, dem Repository, verbunden, auf dem Quellcode und Maschinencode in unterschiedlichen Versionen zentral gespeichert wird. Auf dem Repository-Rechner laufen Funktionen wie die zentrale Steuerung des Entwicklungsprojektes, Versionsverwaltung, Backup-Verwaltung, und der Integrations- und Systemtest der von den einzelnen Entwicklern erstellten Komponenten.

Nach Abschluss einer Entwicklung wird der so entstandene Code in die Produktionsumgebung exportiert.

(Wir vernachlässigen an dieser Stelle die Tatsache, dass in der Regel nicht in die Produktionsumgebung, sondern in eine Testumgebung exportiert wird, die in Bezug auf Hard- und Software der Produktionsumgebung möglichst ähnlich ist).

Die Software der Entwicklungsumgebung sieht ganz anders aus als die Software der Produktionsumgebung. Als Entwicklungsrechner werden Windows 2000-Rechner oder Linux-Rechner eingesetzt. Das Repository befindet sich in der Regel auf einem getrennten Unix- oder Windows 2000-Rechner.

Bei der Produktionsumgebung unterscheiden wir zwischen einer 2-Tier- und einer 3-Tier-Konfiguration. Bei der 2-Tier-Konfiguration laufen alle Anwendungen auf dem zentralen OS/390-Rechner. Bei der 3-Tier-Konfiguration läuft ein Teil der Anwendungen auf einem getrennten Unix- oder Windows 2000 Server; auf dem OS/390-Rechner befindet sich die zentrale Datenhaltung (z.B. DB2) und evtl. ein Teil der Anwendungen (z.B. CICS-Programme). Die Arbeitsplatzrechner der Benutzer der Produktionsumgebung haben in der Regel nur eine geringe Funktionalität. In vielen Fällen ist dies lediglich ein Browser.

Bild 1 zeigt diese Zusammenhänge.

Wir wollen diesen Entwicklungsprozess nachvollziehen. Es sollen zwei Java-Programme erstellt werden, welche entweder als normale .class Datei oder als Servlet auf eine OS/390 DB2-Datenbank zugreifen. Diese Java-Programme werden in einer Windows 2000-Entwicklungsumgebung erstellt und sollen entweder unter OS/390 oder auf einem Middle Tier-Rechner ausgeführt werden. Im letzteren Fall greifen sie über das Netz auf die OS/390 DB2-Datenbank zu.

Für den Datenbank-Zugriff existieren vorgefertigte Java-Klassen, die als "Connectoren" bezeichnet werden. Wir verwenden zwei unterschiedliche Connectoren: JDBC und DB2Connect. JDBC ist ein universeller Connector für den Zugriff auf beliebige relationale Datenbanken. Die Universalität hat ihren Preis; das Leistungsverhalten kann unzureichend sein. DB2Connect ist für die DB2-Datenbank optimiert und in Produktionsumgebungen häufig die bessere Alternative.

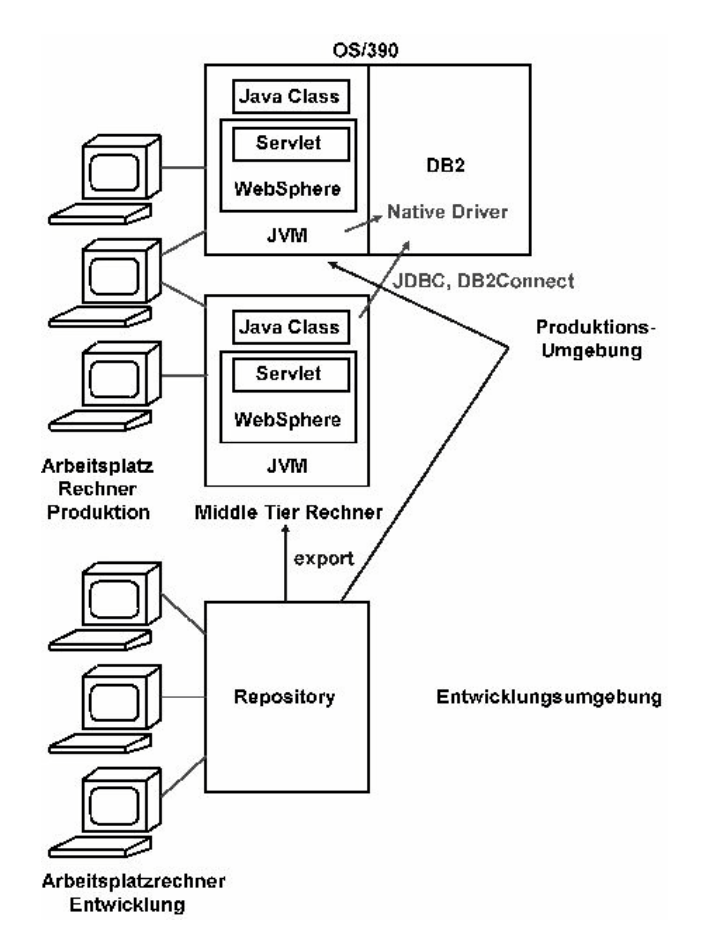

Bild 1 : Entwicklungs- und Produktionsumgebung

Als Entwicklungsumgebung (auch als Workbench oder als IDE – Integrated Development Environment - bezeichnet) verwenden wir ein Open Source-Produkt *Eclipse*. Vergleichbare Entwicklungsumgebungen existieren von vielen anderen Herstellern; Eclipse hat den Vorteil, dass es besonders einfach ist, neue Anwendungen mit OS/390 zu integrieren. Ein weiterer Vorteil ist, dass es von vielen Herstellern unterstützt wird.

Unsere .class Datei läuft in einer normalen Java Virtuellen Maschine (JVM). Unser Servlet benötigt eine Servlet-Laufzeitumgebung (Servlet Engine). Wir verwenden hierfür den public Domain *Tomcat* Web Application Server.

Das vorliegende Tutorial behandelt einen JDBC-Zugriff auf die DB2-Datenbank des OS/390-Rechners jedi.informatik.uni-leipzig.de mit Hilfe eines JDBC Connektors. Es wird durch ein weiteres Tutorial ergänzt, welches den Zugriff über DB2Connect durchführt. Die in den beiden Tutorials verwendete Konfiguration besteht aus einem Windows 2000-Rechner, der über das Internet auf unseren OS/390-Rechner Jedi.informatik.uni-leipzig.de zugreift. Der Windows 2000-Rechner dient sowohl als Entwicklungsumgebung als auch als Middle Tier in einer 3-Tier-Konfiguration. Auf ihm ist Eclipse installiert. Für den Middle Tier-Einsatz verfügt Eclipse über eine Tomcat Test-Umgebung; eine getrennte Servlet Engine ist deshalb nicht erforderlich.

<u>Aufgabe:</u> Arbeiten Sie das nachfolgende Tutorial durch. Installieren Sie - wenn notwendig -, wie in diesem Tutorial beschrieben, alle notwendige Software. Diese befindet sich auf zwei CD und auf einem Server zum Download.

### 1.2 Aufgabenstellung

Die beiden vorliegenden Tutorials (Tutorials 14 und 15) ermöglichen es, die Infrastruktur für eine e-Business Anwendungsumgebung einzurichten. Die Präsentationslogik und Businesslogik ist in einem Servlet enthalten, welches auf einem Windows 2000-Rechner läuft und Daten in einem Browserfenster wiedergibt. Das Servlet greift über Konnektoren und das Internet auf eine DB2-Datenbank zu, die auf dem OS/390-Rechner jedi.informatik.uni-leipzig.de vorhanden ist.

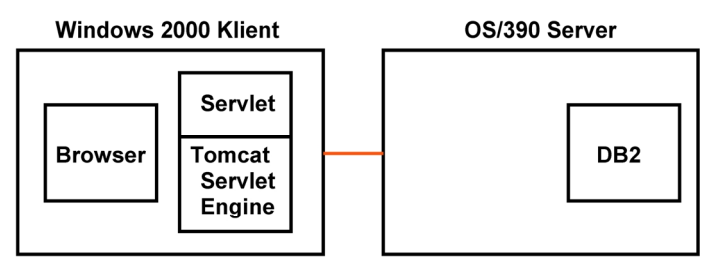

Test Umgebung, simulierte 3-Tier Konfiguration

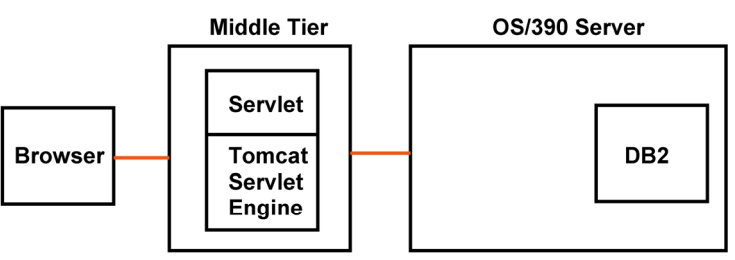

Echte 3-Tier Konfiguration

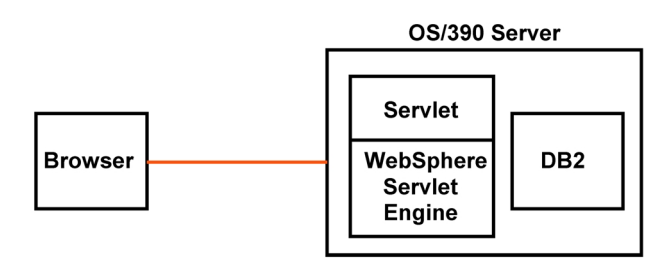

2-Tier Konfiguration

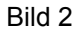

Die oberste der drei Abbildungen in Bild 2 zeigt die Testumgebung, die in diesem und dem nächsten Tutorial entwickelt wird. Hierbei greift das Servlet über einen JDBC-Konnektor (Hit Driver) auf die DB2-Datenbank zu. Diese Konfiguration ist leicht zu einer echten 3-Tier-Konfiguration erweiterbar, bei der unser Windows 2000-Entwicklungsrechner die Aufgabe des Middle-Tiers übernimmt (mittlere der drei Abbildungen).

In der untersten der drei Abbildungen ist eine 2-Tier-Alternative dargestellt. Hierbei dient der Windows 2000-Rechner lediglich als Entwicklungssystem. Nach Fertigstellung und abgeschlossenem Austesten wird das Servlet auf den OS/390-Server portiert, wo es als .class File unmittelbar ausführungsfähig ist. Dieser Prozess wird in Tutorial 14 beschrieben.

Bild 3 zeigt diese Zusammenhänge in mehr Details.

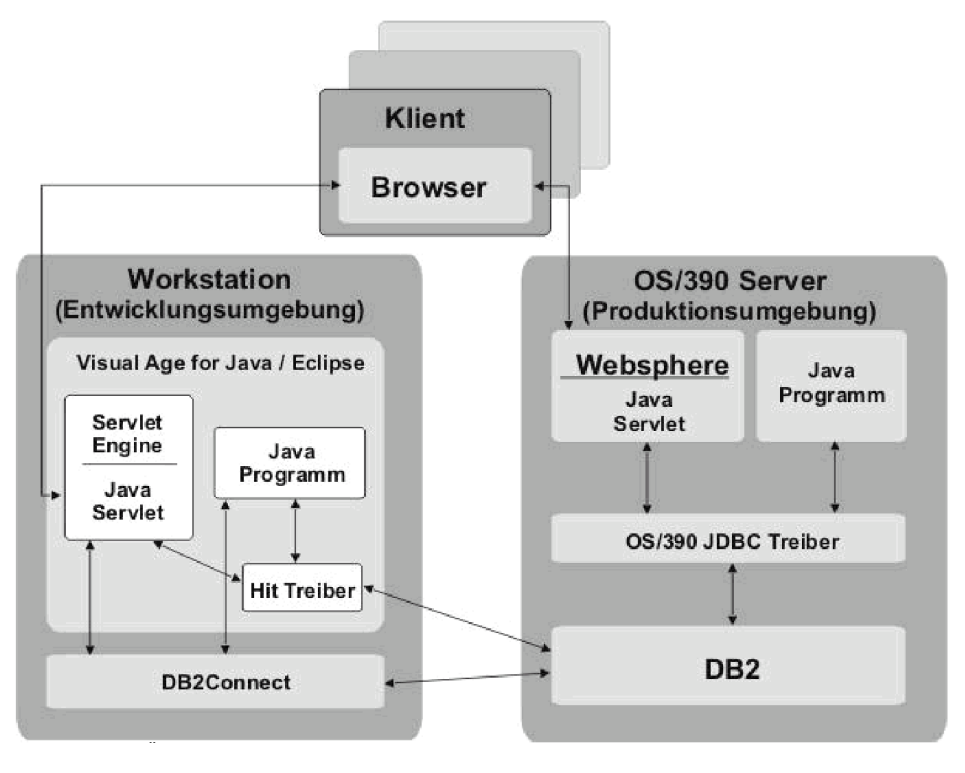

Bild 3

### 1.3 Installationsübersicht

Für die Installation sind die folgenden Schritte erforderlich:

- 1. Einführung (dieser Abschnitt)
- 2. JDK Installation
- 3. Eclipse Installation
- 4. Eclipse konfigurieren
- 5. Eclipse in Betrieb nehmen
- 6. Eclipse herunterfahren
- 7. Erneute Inbetriebnahmen nach abgeschlossener Installation
- 8. Installation von DB2 UDB 6.1
- 9. Installation von DB2Connect
- 10. Konfigurieren von DB2Connect
- 11. DB2Connect in Eclipse Integrieren
- 12. DB2Connect Verbindung in Betrieb nehmen

Das vorliegende Tutorial 14 beschreibt Schritte 1 - 7. Schritte 8 - 12 sind in einem weiteren Tutorial 15 enthalten.

### 1.4 Installations-Voraussetzungen und Vorbereitung

Diese Installation nimmt an, dass sich auf einem (möglicherweise Multiboot-) Rechner eine Partition H: befindet, auf der eine frische Kopie von Windows 2000 Professional Edition installiert ist. Wird eine andere Partition benutzt, muss der entsprechende Buchstabe anstelle von H: benutzt werden. Dieser Rechner soll als Klient für den OS/390-Server jedi.informatik.uni-leipzig.de dienen.

Einloggen erfolgt für den Benutzer administrator mit Administrator Rechten (wichtig !)

Ausgangsbasis sind zwei CDs. In der hier beschriebenen Beispielsinstallation wurden beide CDs auf der Festplatte in der Partition F: zwischengespeichert. Es ist aber auch möglich, die Installation direkt von den CDs durchzuführen. Die erste der beiden CDs enthält die Verzeichnisse Eclipse und

UDB\_6.1 ; die zweite der beiden CDs enthält die Verzeichnisse DB2Connect und das (hier nicht benötigte) Verzeichnis db2fix.

Auf der CD # 1 befinden sich im Verzeichnis Eclipse die folgenden Dateien (insgesamt circa 100 Mbyte):

```
<DIR> diplom

58.475.129 eclipse-SDK-I20021018-win32.zip

117 hallo.java

245.963 hit.jar

37.114.037 j2sdk-1_4_0_02-windows-i586.exe

4.622.570 jakarta-tomcat-4.0.4.exe

168.316 tomcatPluginV201.zip
```

Wir wechseln in das Verzeichnis H:\Programme und erstellen dort ein neues Unterverzeichnis H:\Programme\jdk. Wir wechseln in dieses Unterverzeichnis und kopieren von der CD # 1, Verzeichnis eclipse, das Programm

j2sdk-1\_4\_0\_02-windows-i586.exe

dort hinein. Wir wechseln in das Root-Verzeichnis H:\ und erstellen dort ein neues Verzeichnis H:\Eclipse. Wir wechseln in dieses Unterverzeichnis und kopieren von der CD alle Dateien sowie den Unterordner des Ordners eclipse in dieses Unterverzeichnis hinein. Da wir j2sdk-1\_4\_0\_02-windowsi586.exe bereits in ein anderes Verzeichnis kopiert haben, muß diese Datei nicht kopiert werden. Wir können sie auch mitkopieren und anschließend wieder löschen.

Es werden die folgenden Abkürzungen verwendet:

- 1k bedeutet einmal klicken mit der linken Maustaste
- 2k bedeutet zweimal klicken mit der linken Maustaste (Doppelklick)
- 1kr bedeutet einmal klicken mit der rechten Maustaste
- 2kr bedeutet zweimal klicken mit der rechten Maustaste (Doppelklick)

## 2. JDK-Installation

Windows Explorer aufrufen. In das Verzeichnis H:\programme\jdk wechseln.

Mit der linken Maustaste Doppelklick auf j2sdk-1\_4\_0\_02-windows-i586.exe  $\rightarrow$  Next  $\rightarrow$  yes  $\rightarrow$  destination Folder "H:\j2sdk1.4.0\_02  $\rightarrow$  Next

| InstallShield Wizard                                               | X                                                                     |
|--------------------------------------------------------------------|-----------------------------------------------------------------------|
| Select Components<br>Choose the components Setup will install.     |                                                                       |
| Select the components you want to install, and clear the constall. | Description<br>Libraries and executables for<br>the Java 2 SDK tools. |

Next  $\rightarrow$  select Microsoft Internet Explorer  $\rightarrow$  Next  $\rightarrow$  warten, setting up Java Runtime Environment, warten  $\rightarrow$  Finish.

System neu starten.

Start  $\rightarrow$  Einstellungen  $\rightarrow$  Systemsteuerung; System 2k, Erweitert 1k, Umgebungsvariablen 1k

| cemeigenscharte                                                                      | n <u>?</u>                                                                                                    |
|--------------------------------------------------------------------------------------|----------------------------------------------------------------------------------------------------|
| llgemein   Netzwerk                                                                  | identifikation Hardware Benutzerprofile Erweitert                                                                                |
| Imgebungsvariab                                                                      | len 🤶 🕺                                                                                                    |
|                                                                                      |                                                                                                    |
| Benutzervariablen                                                                    | n für Spruth                                                                                                    |
| Variable                                                                             | Wert                                                                                                    |
| TEMP                                                                                 | H:\Dokumente und Einstellungen\Spruth                                                                                            |
| TMP                                                                                  | H:\Dokumente und Einstellungen\Spruth                                                                                            |
|                                                                                      |                                                                                                    |
|                                                                                      |                                                                                                    |
|                                                                                      |                                                                                                    |
|                                                                                      | Nou Poprheiten Löschen                                                                                                    |
|                                                                                      | Neu Dearbeiten Lostnen                                                                                                    |
|                                                                                      | Dearbeicen                                                                                                    |
| - Systemvariablen -                                                                  |                                                                                                    |
| - Systemvariablen -                                                                  | Wert                                                                                                    |
| Systemvariablen -<br>Variable<br>ComSpec                                             | Wert                                                                                                    |
| Systemvariablen -<br>Variable<br>ComSpec<br>NUMBER_OF_PR                             | Wert H:\WINNT\system32\cmd.exe                                                                                                   |
| Systemvariablen -<br>Variable<br>ComSpec<br>NUMBER_OF_PR<br>OS                       | Wert H:\WINNT\system32\cmd.exe Windows_NT                                                                                        |
| Systemvariablen -<br>Variable<br>ComSpec<br>NUMBER_OF_PR<br>OS<br>Os2LibPath         | Wert H:\WINNT\system32\cmd.exe Windows_NT H:\WINNT\system32\os2\dll;                                                             |
| Systemvariablen -<br>Variable<br>ComSpec<br>NUMBER_OF_PR<br>OS<br>Os2LibPath<br>Path | Wert H:\WINNT\system32\cmd.exe Windows_NT H:\WINNT\system32\os2\dll; H:\WINNT\system32;H:\WINNT;H:\WIN                           |
| Systemvariablen -<br>Variable<br>ComSpec<br>NUMBER_OF_PR<br>OS<br>Os2LibPath<br>Path | Wert H:\WINNT\system32\cmd.exe 1 Windows_NT H:\WINNT\system32\os2\dll; H:\WINNT\system32;H:\WINNT;H:\WIN                         |
| Systemvariablen -<br>Variable<br>ComSpec<br>NUMBER_OF_PR<br>OS<br>Os2LibPath<br>Path | Wert H:\WINNT\system32\cmd.exe 1 Windows_NT H:\WINNT\system32\os2\dll; H:\WINNT\system32;H:\WINNT;H:\WIN Neu Bearbeiten Löschen  |
| Systemvariablen -<br>Variable<br>ComSpec<br>NUMBER_OF_PR<br>OS<br>Os2LibPath<br>Path | Wert H:\WINNT\system32\cmd.exe 1 Windows_NT H:\WINNT\system32\los2\dll; H:\WINNT\system32;H:\WINNT;H:\WIN Neu Bearbeiten Löschen |
| Systemvariablen -<br>Variable<br>ComSpec<br>NUMBER_OF_PR<br>OS<br>Os2LibPath<br>Path | Wert<br>H:\WINNT\system32\cmd.exe<br>t 1<br>Windows_NT<br>H:\WINNT\system32\os2\dll;<br>H:\WINNT\system32;H:\WINNT;H:\WIN        |

Im Fenster Systemvariablen mit dem Cursor auf die Zeile *Path* 2k (oder alternativ 1k auf die Zeile *Path* und 1k auf *Bearbeiten*)

|                                                                                      | 1                                                                                                    | ?  |
|--------------------------------------------------------------------------------------|----------------------------------------------------------------------------------------------------|----|
| gemein Netzwerkia                                                                    | dentifikation Hardware Benutzerprofile Erweitert                                                                                                    |    |
| ngebungsvariable                                                                     | en ?                                                                                                    | X  |
|                                                                                      |                                                                                                    |    |
| Systemyariable                                                                       | hearbeiten ?X                                                                                                    | aL |
|                                                                                      |                                                                                                    | 1  |
| Name der Variable                                                                    | en: Path                                                                                                    |    |
|                                                                                      |                                                                                                    |    |
| Wert der Variable                                                                    | n: [%SystemRoot%\system32;%SystemRoot*                                                                                                    |    |
|                                                                                      |                                                                                                    |    |
|                                                                                      |                                                                                                    |    |
|                                                                                      | OK Abbrechen                                                                                                    |    |
|                                                                                      |                                                                                                    |    |
|                                                                                      |                                                                                                    |    |
| -Systemvariablen                                                                     |                                                                                                    |    |
| -Systemvariablen                                                                     | OK Abbrechen                                                                                                    |    |
| -Systemvariablen                                                                     | Wert H:\WINNT\system32\cmd.exe                                                                                                    |    |
| -Systemvariablen                                                                     | Wert H:\WINNT\system32\cmd.exe                                                                                                    |    |
| -Systemvariablen                                                                     | Wert H:\WINNT\system32\cmd.exe H:\WINNT\system32\cmd.exe H:\WINNT\system32\cmd.exe                                                                                                    |    |
| -Systemvariablen                                                                     | OK     Abbrechen       Wert     Image: State State |    |
| -Systemvariablen<br>Variable<br>ComSpec<br>NUMBER_OF_PR.<br>OS<br>Os2LibPath<br>Path | OK     Abbrechen       Wert     Image: Constraint of the system 32 constraint of the system 32 constraint of the |    |
| -Systemvariablen<br>Variable<br>ComSpec<br>NUMBER_OF_PR.<br>OS<br>OS2LibPath<br>Path | OK     Abbrechen       Wert     •       H:\WINNT\system32\cmd.exe     •       Windows_NT     •       H:\WINNT\system32\os2\dll;     •       H:\WINNT\system32;H:\WINNT;H:\WIN     •       Neu     Bearbeiten     Löschen                                                                                                    |    |
| -Systemvariablen<br>Variable<br>ComSpec<br>NUMBER_OF_PR,<br>OS<br>OS2LibPath<br>Path | OK     Abbrechen       Wert     •       H:\WINNT\system32\cmd.exe     •       Windows_NT     •       H:\WINNT\system32\os2\dll;     •       H:\WINNT\system32;H:\WINNT;H:\WIN     •       Neu     Bearbeiten     Löschen                                                                                                    |    |
| -Systemvariablen                                                                     | OK     Abbrechen       Wert     ▲       H:\WINNT\system32\cmd.exe     ▲       Windows_NT     ▲       H:\WINNT\system32\os2\dll;     ■       H:\WINNT\system32;H:\WINNT;H:\WIN     ▼       Neu     Bearbeiten     Löschen                                                                                                    |    |
| Systemvariablen<br>Variable<br>ComSpec<br>NUMBER_OF_PR.<br>OS<br>OS2LibPath<br>Path  | OK     Abbrechen       Wert     ▲       H:\WINNT\system32\cmd.exe     ▲       Windows_NT     ₩       H:\WINNT\system32\os2\dll;     ↓       H:\WINNT\system32;H:\WINNT;H:\WIN     ▼       Neu     Bearbeiten     Löschen       OK     Abbrechen                                                                                                    |    |

Das Fenster *Systemvariable bearbeiten* erscheint. Mit dem Cursor in das Feld Wert der Variablen gehen, 1k. Mit der Pfeiltaste "—" ganz nach links scrollen (oder alternativ die Taste Pos1 drücken).

Vor %SystemRoot den Wert 1k auf ok im Fenster *Systemvariable bearbeiten.*  H:\j2sdk1.4.0\_02\bin;

eingeben;

#### Tutorial 14 - Version vom 08.07.2003

| ystemeigenschaften     |                                         | ?)        |
|------------------------|-----------------------------------------|-----------|
| Allgemein Netzwerkide  | ntifikation Hardware Benutzerprofile    | Erweitert |
| Umgebungsvariablei     | n                                       | ? ×       |
|                        |                                         |           |
| - Benutzervariablen fü | ir Spruth                               |           |
| Variable               | Wert                                    |           |
| TEMP                   | H:\Dokumente und Einstellungen\Spru     | th        |
| TMP                    | H:\Dokumente und Einstellungen\Spru     | th        |
|                        | Neu Bearbeiten   Lö                     | schen     |
| Variable               | Wert                                    | ▲         |
| ComSpec                | H:\WINNT\system32\cmd.exe               |           |
| NUMBER_OF_PR           | 1                                       |           |
| OS<br>Oc2LibBath       | Windows_NT<br>Hy\WINNT\cuctom22\oc2\dly |           |
| Path                   | H:\i.d.k1.3.1_04\bin:H:\WINNT\syste     | m 🔽       |
|                        |                                         |           |
|                        | Neu Bearbeiten Lö                       | schen     |
|                        | ОК                                      | bbrechen  |

Im Fenster Benutzervariablen für Administrator 1k auf Neu;

|                                                                                    | <u>?</u>                                                                                                    |
|------------------------------------------------------------------------------------|----------------------------------------------------------------------------------------------------|
| emein Netzwerkider                                                                 | ntifikation Hardware Benutzerprofile Erweitert                                                                                      |
| gebungsvariablen                                                                   | <u>? &gt;</u>                                                                                                    |
|                                                                                    |                                                                                                    |
| Neue Benutzervar                                                                   | iable ? 🔀                                                                                                    |
| Name der Variablen:                                                                | classpath                                                                                                    |
| Wert der Variablen:                                                                | H:\example                                                                                                    |
|                                                                                    | Abbrechen                                                                                                    |
|                                                                                    |                                                                                                    |
| Systemvariablen                                                                    | Wert                                                                                                    |
| Systemvariablen<br>Variable<br>ComSpec<br>NUMBER_OF_PR                             | Wert<br>H:\WINNT\system32\cmd.exe                                                                                                   |
| Systemvariablen<br>Variable<br>ComSpec<br>NUMBER_OF_PR<br>OS<br>OS2LibPath         | Wert<br>H:\WINNT\system32\cmd.exe<br>1<br>Windows_NT<br>H:\WINNT\system32\os2\dll;                                                  |
| Systemvariablen<br>Variable<br>ComSpec<br>NUMBER_OF_PR<br>OS<br>OS2LibPath<br>Path | Wert<br>H:\WINNT\system32\cmd.exe<br>1<br>Windows_NT<br>H:\WINNT\system32\os2\dll;<br>H:\j.d.k1.3.1_04\bin;H:\WINNT\system          |
| Systemvariablen<br>Variable<br>ComSpec<br>NUMBER_OF_PR<br>OS<br>Os2LibPath<br>Path | Wert H:\WINNT\system32\cmd.exe I Windows_NT H:\WINNT\system32\os2\dll; H:\\J.d.k1.3.1_04\bin;H:\WINNT\system Neu Bearbeiten Löschen |

Jetzt folgendes eingeben:

Name der Variablen: classpath Wert der Variablen: H:\example

Klick auf OK schließt das Fenster *Neue Benutzervariable.* Ein weiterer Klick auf den Button OK des Fensters *Umgebungsvariablen* schließt dieses Fenster. Ein dritter Klick auf den Button OK des Fensters *Systemeigenschaften* schließt auch dieses Fenster. Schließen Sie alle restlichen Fenster, die noch offen sind und starten Sie den Rechner neu. Hiermit werden die neuen Umgebungsvariablen wirksam.

Legen Sie jetzt ein neues Verzeichnis H:\example an.

Mit einem beliebigen Editor das folgende Programm erzeugen:

```
class hallo {
   public static void main(String[] args) {
     System.out.println("Hallo Welt really");
   }
}
```

Dieses Programm als Datei hallo.java im Verzeichnis H:\example speichern. Eine Kopie dieser Datei befindet sich bereits im Verzeichnis H:\Eclipse.

In einem DOS-Fenster in das Verzeichnis h:\example wechseln.

Wir übersetzen das Programm mit dem Befehl **javac hallo.java** Kurz warten. Wenn keine Rückmeldung erfolgt (mit Ausnahme des Promptes), war die Übersetzung erfolgreich. Im Verzeichnis H:\example steht jetzt die Datei **hallo.class** . Jetzt **java hallo** eingeben. Sie sollten die Meldung

#### Hallo Welt really sehen.

Damit wurde der JDK erfolgreich installiert.

## 3. Eclipse-Installation

Wenn noch nicht auf ihrem PC vorhanden, laden Sie Winzip von <u>www.winzip.com</u> herunter und installieren Sie es.

Windows Explorer aufrufen. In das Verzeichnis H:\Eclipe gehen (in das vorher die Dateien von der CD kopiert wurden). 2k auf eclipse-SDK-I20021018-win32.zip

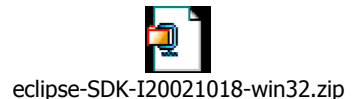

In das Verzeichnis H:\programme entpacken. Hierbei wird automatisch ein neues Verzeichnis H:\programme\eclipse angelegt, in welches die Dateien geladen werden.

| <dir></dir> |        | features        |
|-------------|--------|-----------------|
| <dir></dir> |        | plugins         |
| <dir></dir> |        | readme          |
|             | 61     | .eclipseproduct |
|             | 15.048 | cpl-v10.html    |
|             | 86.016 | eclipse.exe     |
|             | 633    | install.ini     |
|             | 4.743  | notice.html     |
|             | 16.496 | startup.jar     |

Inhalt von H:\programme\eclipse

Schritt 1: Eclipse starten. Mit dem Windows Explorer in das Verzeichnis H:\programme\eclipse gehen. 2k auf das folgende Symbol

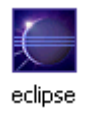

Schritt 2: Projekt anlegen. Nach einiger Zeit erscheint der Eclipse Platform Screen. Wir klicken links oben auf File, dann auf New und anschließend auf Project (siehe auch die nächsten zwei Abbildungen einschließlich deren Unterschriften).

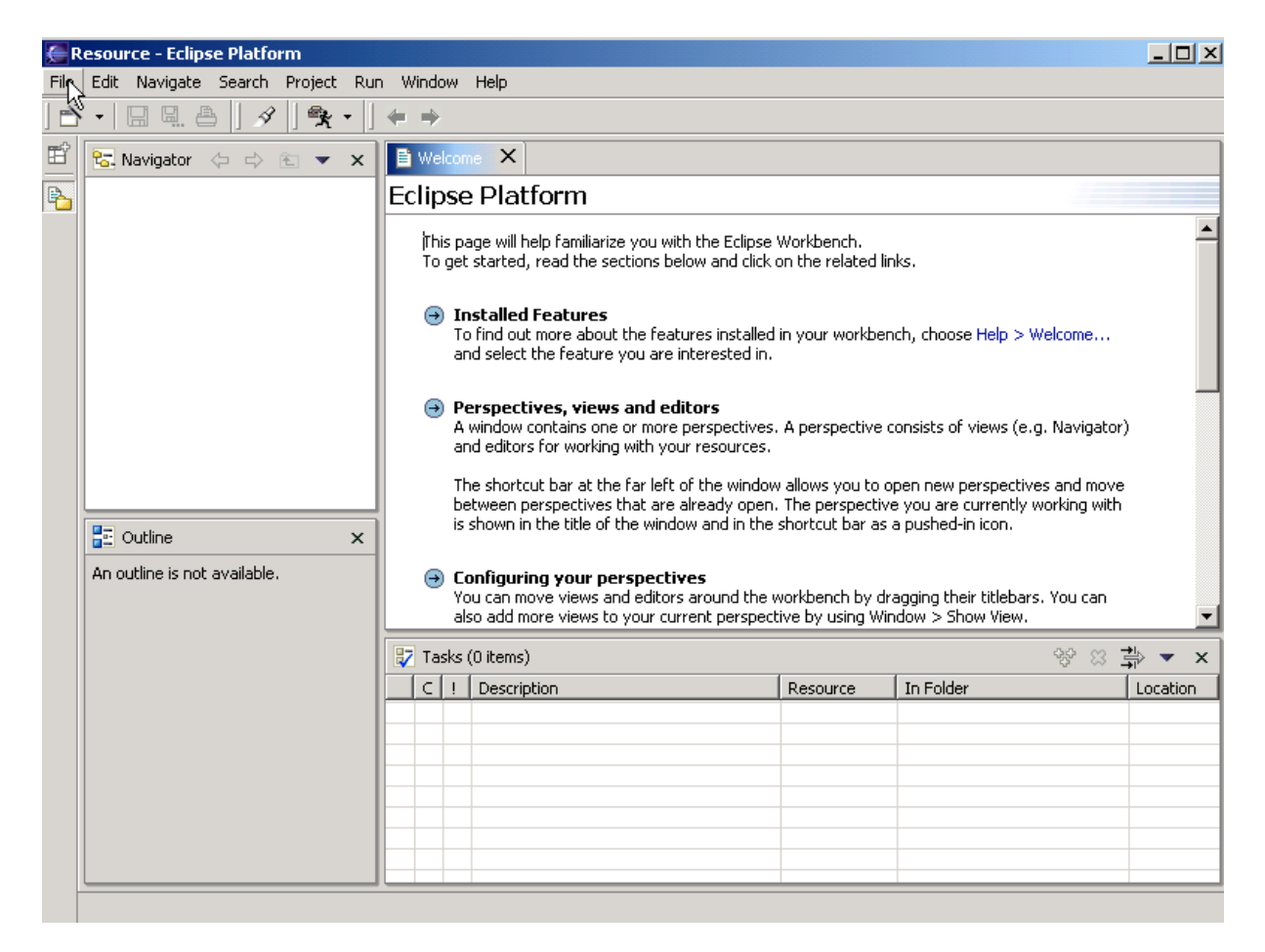

1k auf File,

| E P                              | lesour | ce - Eclips          | se Platfo | rm        |     |              |                |      |                                |                 |                             |
|----------------------------------|--------|----------------------|-----------|-----------|-----|--------------|----------------|------|--------------------------------|-----------------|-----------------------------|
| File                             | Edit   | Navigate             | Search    | Project   | Run | Wine         | dow            | Help |                                |                 |                             |
|                                  | New    |                      |           |           | Þ   | <b>- *</b> F | rojec          | :t 📐 |                                |                 |                             |
| Close Ctrl+F<br>Close All Ctrl+S |        | rl+F4<br>rl+Shift+F4 |           |           |     |              |                |      |                                |                 |                             |
|                                  | Save V | Velcome              | Ct        | rl+S      |     | <u> </u>     | -iie           |      |                                |                 |                             |
|                                  | Save V | Velcome As           |           |           |     |              | Other<br>orget | <br> | Ctrl+N<br><del>a, reaa m</del> | ze ya<br>Jectio | ou with the<br>Ins below ai |
| 67                               | Save A | all.                 | Ch        | rl+Shift+ | S   |              |                |      |                                |                 |                             |

1k New, 1k auf Project,

| Java<br>Plug-in Development<br>Simple | Java Project         |
|---------------------------------------|----------------------|
| < Back                                | k Next Finish Cancel |

1k auf Java Project (markieren), auf Next klicken.

| Project name: diplomarbeit                                    |
|---------------------------------------------------------------|
| Project contents:                                             |
| Directory: H:\Programme\eclipse\workspace\diplomarbeit Browse |
|                                                               |
|                                                               |
|                                                               |
|                                                               |
|                                                               |
|                                                               |
|                                                               |
| < Back Next > Finish Cancel                                   |
|                                                               |

Project Name diplomarbeit eintippen (alles klein schreiben), Klick auf Finish.

| ر 🌉  | ava - Eclipse Platform         |                                                                                                    |
|------|--------------------------------|----------------------------------------------------------------------------------------------------|
| File | Edit Navigate Search Project R | un Window Help                                                                                                    |
| ] 🖻  | - <u>*</u> - 🌾 🛛 🗛 🖉 - 🖌 -     | ] @ ] ॐ ቝ `` ` ` ` ` ` ` ` ` ` ` ` ` ` ` ` `                                                                                               |
| Ē    | 🙀 Package Explorer 🛛 💌 🗙       | B Welcome ×                                                                                                    |
| ₽    |                                | Eclipse Platform                                                                                                    |
| *    | ⊡ 🚰 diplomarbeit               | This page will help familiarize you with the Eclipse Workbench.<br>To get started, read the sections below and click on the related links. |
|      |                                | Installed Features<br>To find out more about the features installed in your workbench,<br>and select the feature you are interested in.    |

In dem linken Fenster ist jetzt der Eintrag diplomarbeit zu sehen.

#### Schritt 3: Sources importieren, Package anmelden

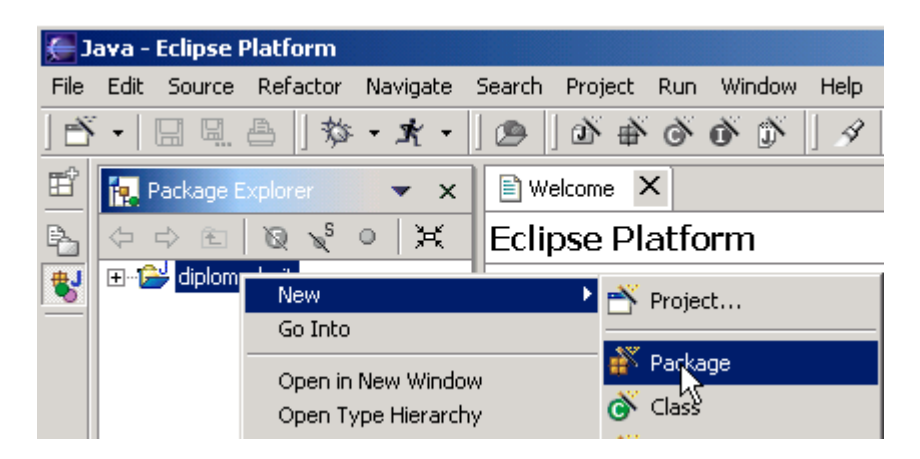

Auf "diplomarbeit" 1k, dann 1kr, 1k auf New, 1k auf Package.

| Creates folders corresponding to packages. A default package always has a corresponding folder and doesn't have to be created. |              |        |  |  |  |  |
|----------------------------------------------------------------------------------------------------|--------------|--------|--|--|--|--|
| Source Folder:                                                                                                    | diplomarbeit | Browse |  |  |  |  |
| Name:                                                                                                    | sm390        |        |  |  |  |  |
|                                                                                                    |              |        |  |  |  |  |
|                                                                                                    |              |        |  |  |  |  |
|                                                                                                    |              |        |  |  |  |  |
|                                                                                                    |              |        |  |  |  |  |
|                                                                                                    |              |        |  |  |  |  |
|                                                                                                    |              |        |  |  |  |  |
|                                                                                                    |              |        |  |  |  |  |
|                                                                                                    | Finith       | Cancel |  |  |  |  |

Source Folder = *diplomarbeit* sowie Name = *sm390* eintippen, auf *Finish* klicken.

| 🧲 J. | ava -        | Eclipse I        | Platform                      |            |       |                         |                       |                              |                      |
|------|--------------|------------------|-------------------------------|------------|-------|-------------------------|-----------------------|------------------------------|----------------------|
| File | Edit         | Source           | Refactor                      | Navigate   | Searc | h Project               | Run                   | Window                       | Help                 |
| ] 🖻  | -            |                  | ≞ ]\$>                        | - 1/ -     |       | ] ∰ ∉                   | 6 4                   | ð D                          | ] \$                 |
| Ē    | <b>1</b>     | Package B        | Explorer                      | ▼ ×        |       | Welcome                 | ×                     |                              |                      |
| Þ.   | 4            | ¢ €              | Q 🗙                           | • 🔀        | Ec    | lipse P                 | latfo                 | orm                          |                      |
| *    | ⊡ <b>1</b> 2 | iplom<br>sm<br>G | arbeit<br>390<br>E_LIB - H:\j | 2sdk1.4.0_ | 0     | This page<br>To get sta | will help<br>rted, re | o familiarize<br>ead the sec | ; you wi<br>tions be |
|      |              |                  | $\sim$                        |            |       | 🕣 Insta                 | lied Fo               | eatures                      | tha fasl             |

JRE wird von Eclipse alleine angelegt.

| <dir></dir> |        |                 |
|-------------|--------|-----------------|
| <dir></dir> |        |                 |
| <dir></dir> |        | features        |
| <dir></dir> |        | plugins         |
| <dir></dir> |        | readme          |
| <dir></dir> |        | workspace       |
|             | 61     | .eclipseproduct |
|             | 15.048 | cpl-v10.html    |
|             | 86.016 | eclipse.exe     |
|             | 633    | install.ini     |
|             | 4.743  | notice.html     |
|             | 16.496 | startup.jar     |

Nachfolgend der aktuelle Inhalt des Verzeichnisses H:\Programme\eclipse:

Ein neues Verzeichnis H:\programme\eclipse\workspace wurde angelegt. Dies ist der Inhalt:

| H:\Programme\eclipse\workspace |               |  |  |
|--------------------------------|---------------|--|--|
| <dir></dir>                    |               |  |  |
| <dir></dir>                    | <br>.metadata |  |  |
| <dir></dir>                    | diplomarbeit  |  |  |

| :\Programme\eclipse\workspace\.metadata                     |                                                                  |  |  |  |
|-------------------------------------------------------------|------------------------------------------------------------------|--|--|--|
| <dir><br/><dir><br/><dir><br/><dir></dir></dir></dir></dir> | .config                                                          |  |  |  |
| <dir><br/>1<br/>1<br/>344.8</dir>                           | .54 .cache.properties<br>10 .keyring<br>1 .lock<br>197 .registry |  |  |  |

1

| H:\Programme\eclip | se/v | workspace\diplomarbeit |
|--------------------|------|------------------------|
| <dir></dir>        |      |                        |
| <dir></dir>        |      |                        |
| <dir></dir>        |      | sm390                  |
|                    | 247  | .classpath             |
|                    | 388  | .project               |
|                    |      |                        |

Das Verzeichnis sm390 ist leer.

#### Schritt 4: Java-Quellcode importieren

Mit dem Windows Explorer in das Verzeichnis *h:\Eclipse\diplom* wechseln (dort stehen die von der CD kopierten Daten). Im Verzeichnis Diplom befindet sich der Java-Quellcode als .zip-Datei *source\_390.zip.* Diese Datei in das Verzeichnis *H:\programme\eclipse\workspace\diplomarbeit\sm390* entpacken. Im Verzeichnis *H:\programme\eclipse\workspace\diplomarbeit* finden wir die Dateien *.classpath* und *.project.* Im Verzeichnis *sm390* schließlich befinden sich die gerade entpackten Dateien *SMJDBCTestPrg.java* und *SMJDBCTestServlet.java*.

#### Schritt 5: Hit Driver installieren

Aus dem Verzeichnis *H:\Eclipse* die Datei *hit.jar* in das Verzeichnis *H:\programme\eclipse\workspace\diplomarbeit* verschieben oder kopieren.

#### Schritt 6: Apache installieren

Mit dem Windows Explorer in das Verzeichnis H:\Eclipse wechseln (dort stehen die von der CD kopierten Daten).

2k auf jakarta-tomcat-4.0.4.exe

| Apache Tomcat 4.0                                 | ×   |
|---------------------------------------------------|-----|
| Using Java Development Kit found in H:\j2sdk1.4.0 | _02 |
| ОК                                                |     |

Erst auf OK, dann auf I Agree klicken.

| 🛃 Apache Tomcat 4.0: Installation Options                  |                                                                                                    |  |
|------------------------------------------------------------|----------------------------------------------------------------------------------------------------|--|
| This will install the Apache                               | Tomcat 4.0 servlet container on your computer:                                                                                                    |  |
| Select the type of install:                                | Normal                                                                                                    |  |
| Or, select the optional<br>components you wish to install: | ✓ Tomcat 4.0 (required)         ▲         NT Service (NT/2k/XP only)         ✓ JSP Development Shell Extensions         ✓ Tomcat 4.0 Start Menu Group |  |
| Space required: 22.4MB                                     | ✓ Tomcat 4.0 Documentation         ✓ Example Web Applications         Tomcat 4.0 Source Code                                                          |  |
| Cancel Nullsoft Install S                                  | ystem v1.98 < Back Next >                                                                                                    |  |

Die vorgeschlagene Auswahl kann so akzeptiert werden. Keine Änderung. Auf Next klicken.

| Apache Tomcat 4.0: Installation Directory                            |  |  |  |
|----------------------------------------------------------------------|--|--|--|
| Please select a location to install Tomcat 4.0 (or use the default): |  |  |  |
| Select the directory to install apache-tomcat-4.0 in:                |  |  |  |
| H:\Programme\Apache Tomcat 4.0 Browse                                |  |  |  |
| Space required: 22.4MB<br>Space available: 10.9GB                    |  |  |  |
| Cancel Nullsoft Install System v1.98 < Back Install                  |  |  |  |

Das vorgeschlagene Verzeichnis *H:\programme\Apache Tomcat 4.0* akzeptieren. Keine Änderung. Auf den Button *Install* klicken – Daten werden übertragen.

| Apache Tomcat 4.0: Completed                                                                                                    | × |
|----------------------------------------------------------------------------------------------------|---|
|                                                                                                    |   |
| Output directory: H:\Programme\Apache Tomcat 4.0\webapps<br>Output directory: H:\Programme\Apache Tomcat 4.0\conf<br>Skipped: server.xml<br>Output directory: H:\Programme\Apache Tomcat 4.0<br>Output directory: H:\Programme\Apache Tomcat 4.0\conf<br>Extract: server.noexamples.xml.config<br>Extract: tomcat-users.xml<br>Skipped: server.xml<br>Extract: web.xml<br>Extract: catalina.policy<br>Output directory: H:\Programme\Apache Tomcat 4.0<br>Completed | ī |
| Cancel Nullsoft Install System v1.98 < Back Close                                                                                                    |   |

Warten bis die Übertragung abgeschlossen ist und im Fenster die Meldung "Completed" erscheint. Auf den Button *Close* klicken.

#### Schritt 7: Tomcat plugin in Eclipse installieren

Das Eclipse Platform-Fenster schließen.

Windows Explorer aufrufen. In das Verzeichnis *H:\Eclipse* gehen (in das vorher die Dateien von der CD kopiert wurden).

2k auf tomcatPluginV201.zip

Alle Files dieses Archives in das bereits existierende Verzeichnis *h:\programme\eclipse\plugins* extrahieren. Zu den bisher 64 Verzeichnissen wird ein 65. Verzeichnis *com.sysdeo.eclipse.tomcat* angelegt.

Winzip schließen.

#### Schritt 8: Eclipse starten

Windows Explorer aufrufen. In das Verzeichnis H:\programme\eclipse gehen.

2k auf das folgende Symbol:

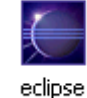

Es dauert etwas, bis das folgende Fenster erscheint:

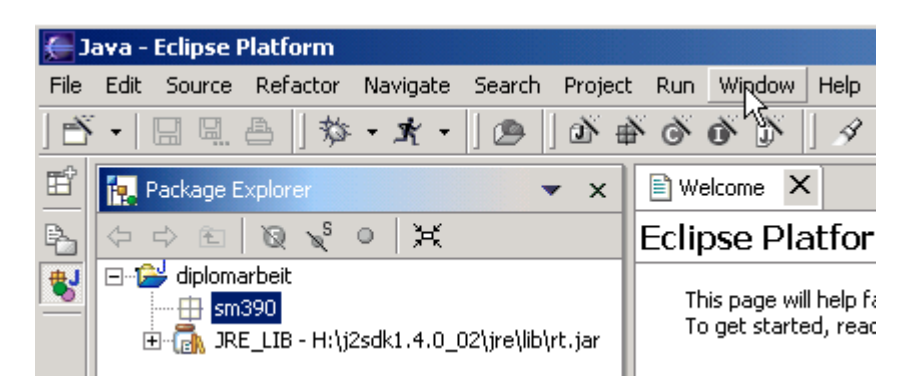

#### Schritt 9: Menu Punkte für Tomcat aktivieren

In der Menuleiste auf Window 1k:

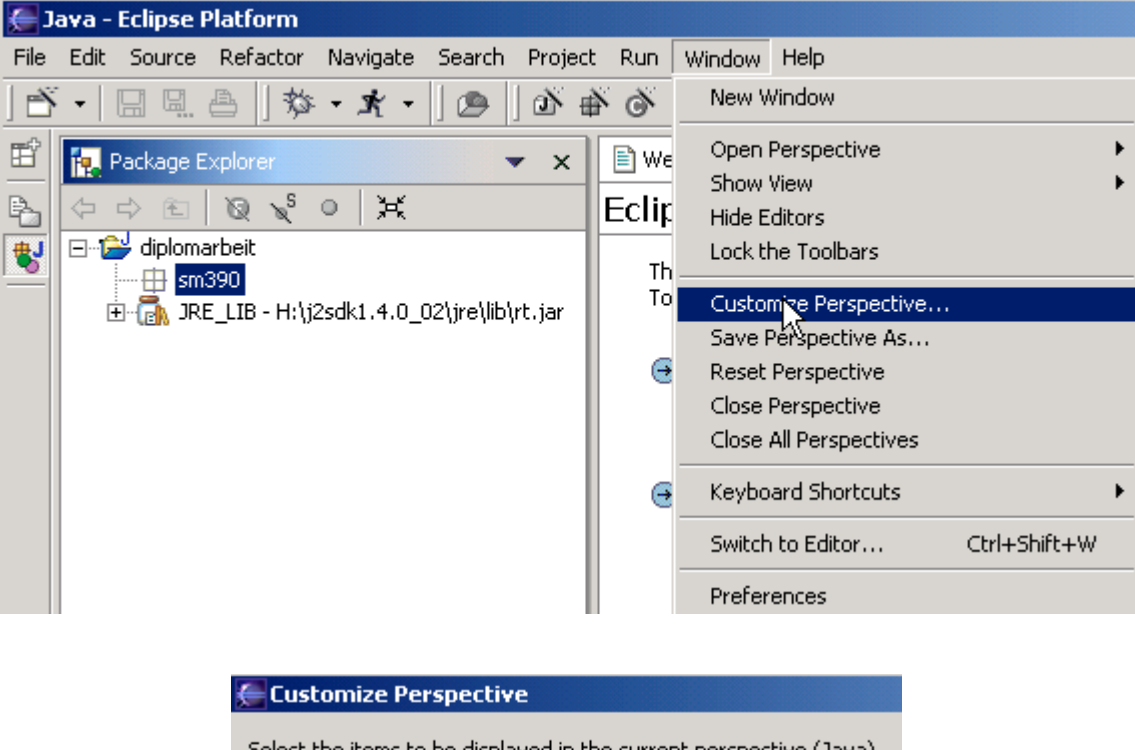

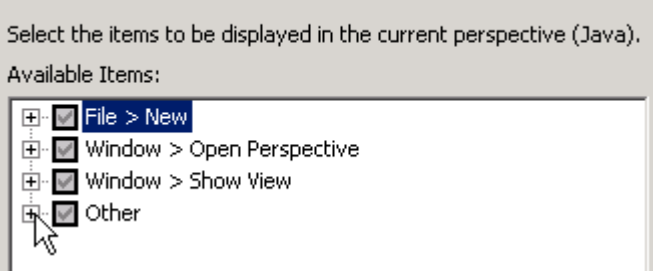

Anschließend Klick auf *Customize Perspektive*, es öffnet sich das Customize Perspective-Fenster. In diesem ist auf das kleine Plus vor *Other* zu klicken, um *Other* zu erweitern.

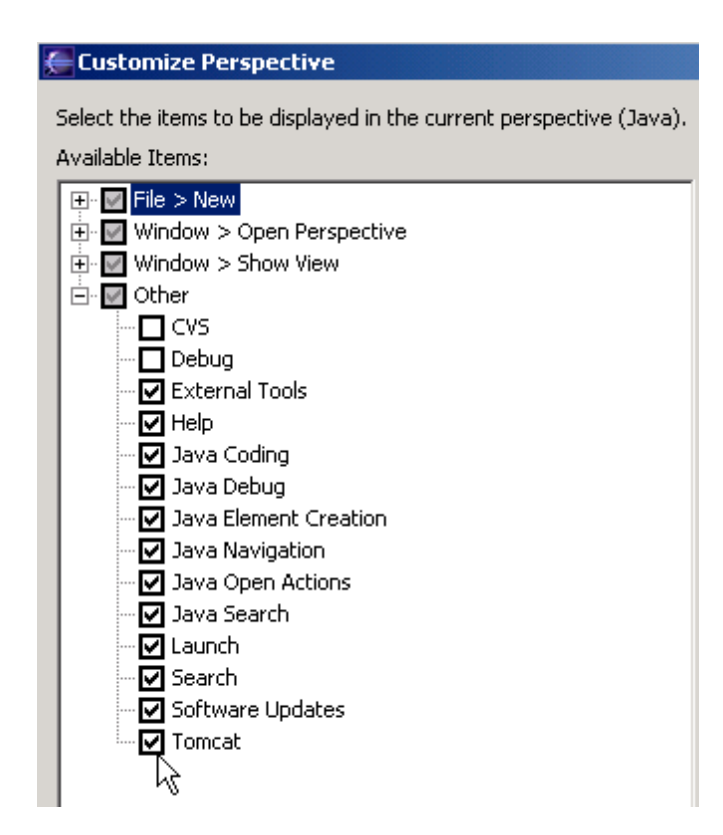

Setzen Sie ein Häkchen vor Tomcat und klicken Sie anschließend auf OK.

#### Schritt 10: Plug-in Einstellungen überprüfen

| 🚝 Java - Eclipse Platform                                      |                   |                               |   |
|----------------------------------------------------------------|-------------------|-------------------------------|---|
| File Edit Source Refactor Navigate Search Project              | t Tomcat Run      | Window Help                   |   |
| ·★·徐[瞪瞪喉  血目 •治[                                               | 🛛 👁 🗍 🕸 🛔         | New Window                    |   |
| 🖺 Package Explorer 🔹 🗙                                         | 🖹 Welcome ゝ       | Open Perspective              | ł |
| A ⇒ B Q < 0 X                                                  | Eclipse Pla       | Hide Editors                  |   |
| 🔁 🖃 🖆 diplomarbeit                                             | This page wi      | Lock the Toolbars             |   |
| IT IN Sm390<br>IT IN JRE LIB - H:\j2sdk1.4.0 02\ire\lib\rt.jar | To get start      | Customize Perspective         |   |
|                                                                |                   | Save Perspective As           |   |
|                                                                | \varTheta Install | Reset Perspective             |   |
|                                                                | To find (         | Close Perspective             |   |
|                                                                |                   | Close All Perspectives        |   |
|                                                                | 🕘 Perspe          | Keyboard Shortcuts            | ۲ |
|                                                                | and edit          | Switch to Editor Ctrl+Shift+W |   |
|                                                                | The sho           | Preferences                   |   |

Ein Klick auf Window, anschließend auf Preferences.

| Ç | Preferences           |
|---|-----------------------|
|   |                       |
|   | 🕀 Workbench           |
|   | Build Order           |
|   | 🕂 Debug               |
|   | 🗄 External Tools      |
|   | Help                  |
|   | Install/Update        |
|   | ⊕ Java                |
|   | 🗄 Plug-In Development |
|   | ±. Team               |
|   | 🗄 - Tongcat           |
|   |                       |
|   |                       |

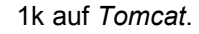

| 🚝 Preferences                                                                                                    |                                                                                     |                  |
|----------------------------------------------------------------------------------------------------|-------------------------------------------------------------------------------------|------------------|
| <ul> <li>Workbench</li> <li>Build Order</li> <li>Debug</li> <li>External Tools</li> <li>Help</li> <li>Install/Update</li> <li>Java</li> </ul> | Value must be an existing file Tomcat Version Version 3.3 Version 4.x Version 4.1.x |                  |
| ⊕ ·· Plug-In Development<br>⊕ ·· Team<br>⊕ ·· Tomcat                                                                                          | Tomcat Home Configuration file \conf\server.xml                                     | Browse<br>Browse |

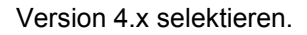

| <ul> <li>Workbench</li> <li>Build Order</li> <li>Debug</li> <li>External Tools</li> <li>Help</li> <li>Install/Update</li> <li>Java</li> <li>Plug-In Development</li> </ul> | <ul> <li>Value must be an existing file</li> <li>Tomcat Version</li> <li>Version 3.3</li> <li>Version 4.x</li> <li>Version 4.1.x</li> </ul> |  |
|----------------------------------------------------------------------------------------------------|----------------------------------------------------------------------------------------------------|--|
| team<br>tomcat                                                                                                    | Tomcat Home     Browse       Configuration file     \conf\server.xml                                                                        |  |

Klick auf Browse, rechts von Tomcat Home.

| Nach einem Ordner durchsuchen | <u>? ×</u> |
|-------------------------------|------------|
|                               |            |
|                               |            |
| 🕜 Desktop                     |            |
| 🗄 🔄 Eigene Dateien            |            |
| 🕂 🖳 Arbeitsplatz              |            |
| Netzwerkumgebung              |            |
|                               |            |
|                               |            |
|                               |            |
|                               |            |
|                               |            |
| Ordner: Eigene Dateien        |            |
|                               | 1          |
| OK Abbrechen Neuer            | Ordner     |
|                               |            |

| Nach einer | n Ordner durchsuchen  | <u>? ×</u> |
|------------|-----------------------|------------|
|            |                       |            |
|            | Erigen Programme      | <b>_</b>   |
|            |                       |            |
|            |                       |            |
|            |                       |            |
|            |                       |            |
|            |                       |            |
|            | 🖽 🛄 Internet Explorer |            |
|            | 🖽 🛄 IrfanView         | -          |
| ·          |                       |            |
| Ordner:    | Eigene Dateien        |            |
|            | OK Abbrechen Neue     | er Ordner  |

Markieren Sie durch Klick H:\programme\Apache Tomcat 4.0

| Nach einen | n Ordner durchsuchen                                                                                                    | <u>? x</u>   |
|------------|----------------------------------------------------------------------------------------------------|--------------|
|            |                                                                                                    |              |
|            | Apache Tomcat 4.0     Apache Tomcat 4.0     Din     Classes     Ormon     Conf     Orf     Ib     Ogs     Orf     Server |              |
| Ordner:    | Apache Tomcat 4.0                                                                                                    | Neuer Ordner |

Klicken Sie nun auf den Button OK.

| Ś     | Preferences                                                                   |                                                                   |                                                                    |                                   |
|-------|-------------------------------------------------------------------------------|-------------------------------------------------------------------|--------------------------------------------------------------------|-----------------------------------|
|       | 🛨 Workbench                                                                   | Tomcat                                                            |                                                                    |                                   |
|       | Euild Order     Debug     External Tools     Help     Install/Update     Java | Tomcat Version<br>C Version 3.3<br>Version 4.x<br>C Version 4.1.x | < .                                                                |                                   |
| ⊕… Pk |                                                                               | Tomcat Home<br>Configuration file                                 | H:\Programme\Apache Tomcat 4.0<br>H:\Programme\Apache Tomcat 4.0\c | Browse<br>Browse                  |
|       |                                                                               | Projekte zum Tomo                                                 | at Classpath hinzufügen                                            | Alles auswählen<br>Alles abwählen |

Setzen Sie ein Häkchen vor Diplomarbeit.

| Preferences                                                                                                    |                                                                                                    | × |
|----------------------------------------------------------------------------------------------------|----------------------------------------------------------------------------------------------------|---|
| <ul> <li>Workbench</li> <li>Build Order</li> <li>Debug</li> <li>External Tools</li> <li>Help</li> <li>Install/Update</li> <li>Java</li> <li>Plug-In Development</li> <li>Team</li> <li>Tomcat</li> </ul> | Tomcat         Concat Version 3.3         Version 4.x         Version 4.1.x         Tomcat Home       H:\Programme\Apache Tomcat 4.0         Deroiniguration file       H:\Programme\Apache Tomcat 4.0\c         Projekte zum Tomcat Classpath hinzufügen         Image: Apache Tomcat 4.0\c       Browse         Projekte zum Tomcat Classpath hinzufügen         Image: Apache Tomcat 4.0\c       Alles auswählen         Alles abwählen         Image: Apache Tomcat in debug mode         Restore Defaults       Apply |   |
| Import Export                                                                                                    | OK Cancel                                                                                                    |   |

Klicken Sie abschließend auf OK.

#### Schritt 11: Tomcat starten und beenden

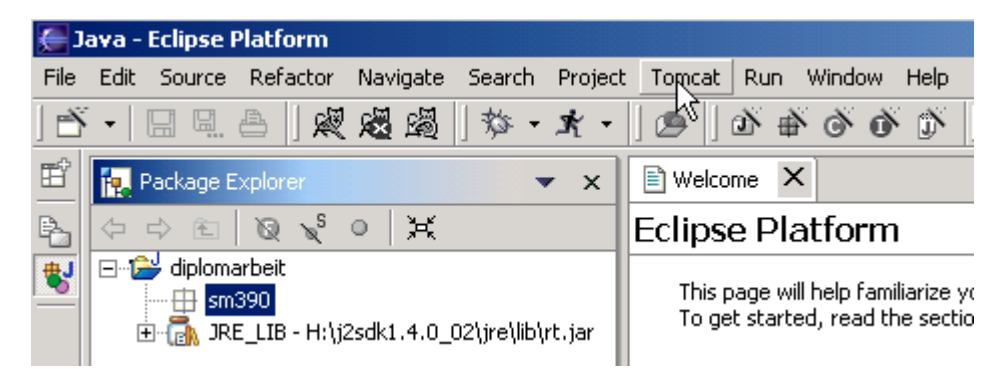

Klick auf Tomcat,

| 🚰 Debug - Eclipse Platform |      |                                     |                       |                           |                        |                   |                           |               |
|----------------------------|------|-------------------------------------|-----------------------|---------------------------|------------------------|-------------------|---------------------------|---------------|
| File                       | Edit | Navigate                            | Search                | Project                   | Tomcat                 | Run               | Window                    | Help          |
| È                          | •    | B 9. 6                              | ) 🖉                   | 😹 🖓                       | 💐 Torr                 | icat sta          | arten                     |               |
| Ē                          | 🏂 (  | Debug                               |                       |                           | Kan Kan                | icat be           | enden                     |               |
| B.                         | ⊡*,  | 🏂 Tomcat 4                          | .0.x [Jav             | a Applicat                | Mag Tom                | icat ne           | u starten                 |               |
| ₿                          |      | ∃ <b>∛?</b> org.a<br><b>}</b> H:\j2 | pache.ca<br>sdk1.4.0_ | talina.sta<br>_02\jre\bir | rtup.Boot<br>h(javaw.e | strap a<br>xe (29 | t localhost<br>.01.03 10: | ::9508<br>35) |

anschließend auf Tomcat starten.

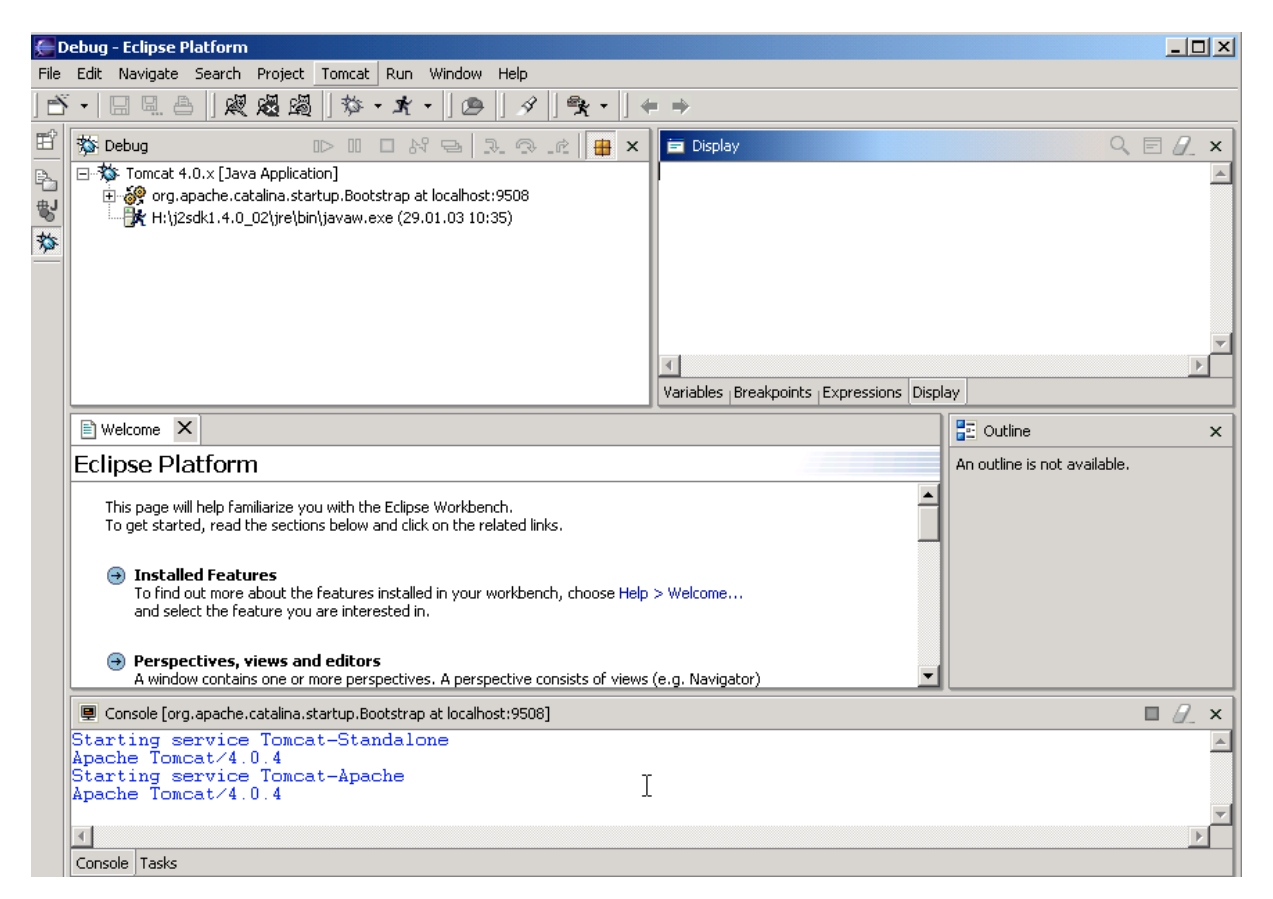

Warten Sie einige Sekunden, bis die 4 blauen Zeilen erschienen sind. Dann ist der Start von Tomcat abgeschlossen.

Damit wurden Eclipse und Tomcat erfolgreich installiert.

Klick auf Tomcat, anschließend auf Tomcat beenden.

```
Console [<terminated> org.apache.catalina.startup.Bootstrap at localhost:5077]

Starting service Tomcat-Standalone

Apache Tomcat/4.0.4

Starting service Tomcat-Apache

Apache Tomcat/4.0.4

Stopping service Tomcat-Standalone

Stopping service Tomcat-Apache
```

Nach einer kurzen Weile sind zwei weitere blaue Zeilen erschienen: "Stopping service Tomcat-Standalone" und "Stopping service Tomcat-Apache". Dann wurde Tomcat erfolgreich beendet.

Schließen können Eclipse jetzt beenden (Klick auf File und anschließend auf Exit).

## 4. Eclipse konfigurieren

Starten Sie Eclipse.

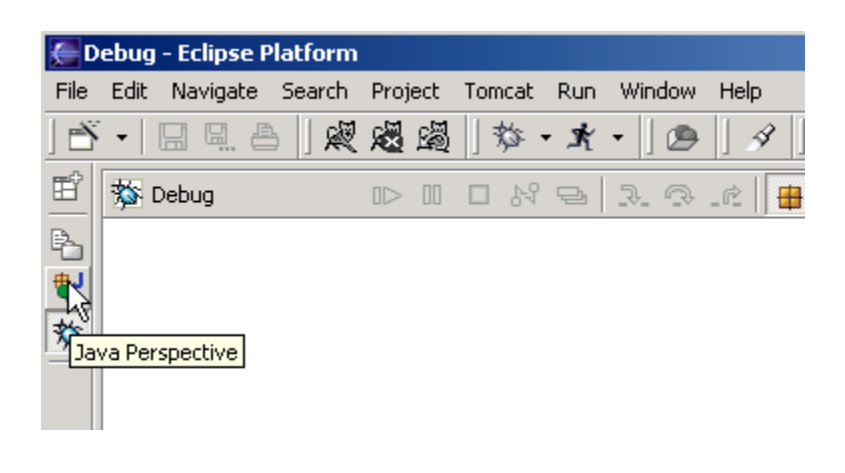

Ein Klick auf Java Perspective.

| 🧲 J.           | ava - | Eclipse I                                                                                                    | Platform                       |            |             |        |                     |
|----------------|-------|----------------------------------------------------------------------------------------------------|--------------------------------|------------|-------------|--------|---------------------|
| File           | Edit  | Source                                                                                                    | Refactor                       | Navigate   | Search      | Projec | t Tomcat            |
| È              | •     |                                                                                                    | a   🗶                          | 🛚 🖓        | 珍・          | * -    | ] 🙆 ] i             |
| Ē              | 1. F  | <sup>p</sup> ackage E                                                                                                    | xplorer                        |            | •           | x      | 🖹 Welcom            |
| B <sub>2</sub> | \$    | ¢ €                                                                                                    | Q L <sup>S</sup>               | 0   X      |             |        | Eclipse             |
| <b>影</b><br>芬  |       | iploma diploma<br>diploma<br>diploma diploma<br>diploma diploma diploma diploma diploma diploma diploma diploma diploma diploma diploma diploma<br>diploma diploma diploma diploma diploma diploma diploma diploma diploma diploma diploma diploma diploma diploma<br>diploma diploma diploma diploma diploma diploma diploma diploma diploma diploma diploma diploma diploma diploma<br>diploma diploma diploma diploma diploma diploma diploma diploma diploma diploma diploma diploma diploma diploma<br>diploma diploma diploma diploma diploma diploma diploma diploma diploma diploma diploma diploma diploma diploma<br>diploma diploma diploma diploma diploma diploma diploma diploma diploma diploma diploma diploma diploma diploma di<br>diploma diploma diploma diploma diploma diploma diploma diploma diploma diploma diploma diploma diploma diploma di<br>diploma diploma diploma diploma diploma diploma diploma diploma diploma diploma diploma diploma diploma diploma diploma diploma diploma diploma diploma di<br>diploma diploma diploma<br>diploma diploma di<br>diploma diploma diploma diploma diploma diploma diploma diploma diploma diploma diploma diploma dip | arbeit<br>390<br>E_LIB - H:\jj | 2sdk1.4.0_ | 02\jre\lib\ | rt.jar | This pa<br>To get : |

Klicken Sie mit der rechten Maustaste auf diplomarbeit.

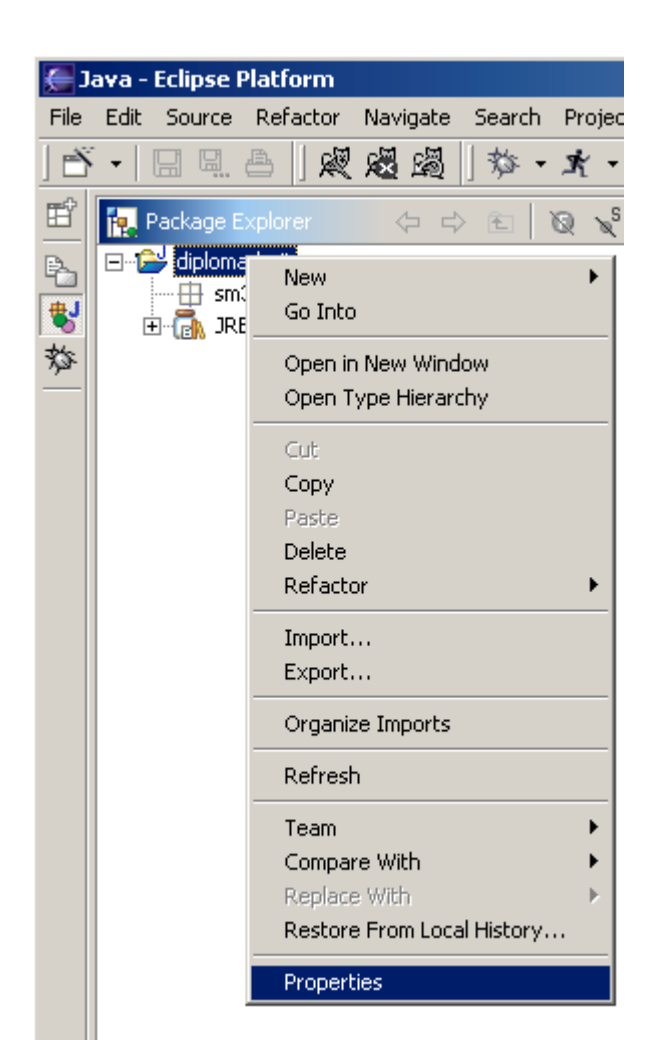

Anschließend auf Properties klicken.

| 🚝 Properties for diplomarbeit                                                                          |                                                                                                    |              | ×      |
|----------------------------------------------------------------------------------------------------|----------------------------------------------------------------------------------------------------|--------------|--------|
| Info<br>External Tools Builders<br>Java Build Path<br>Javadoc Location<br>Project References<br>Tomcat | General       DevLoader Classpath         Ist ein Tomcat Projekt         Anwendungs-URI         Image: Kann .XML Datei aktualisieren         WAR file for export         Export .java files         Subdirectory to set as web application root (optional)         / |              | Browse |
|                                                                                                    | Rest                                                                                                    | ore Defaults | Apply  |
|                                                                                                    |                                                                                                    | K            | Cancel |

Klicken Sie auf *Tomcat* und stellen Sie alle Optionen, wie auf dem oben dargestellten Bild ein. Insbesondere muß ein Häkchen vor *Ist ein Tomcat Project* und eins vor *Kann .XML Datei aktualisieren* sein.

Abschließend auf OK klicken.

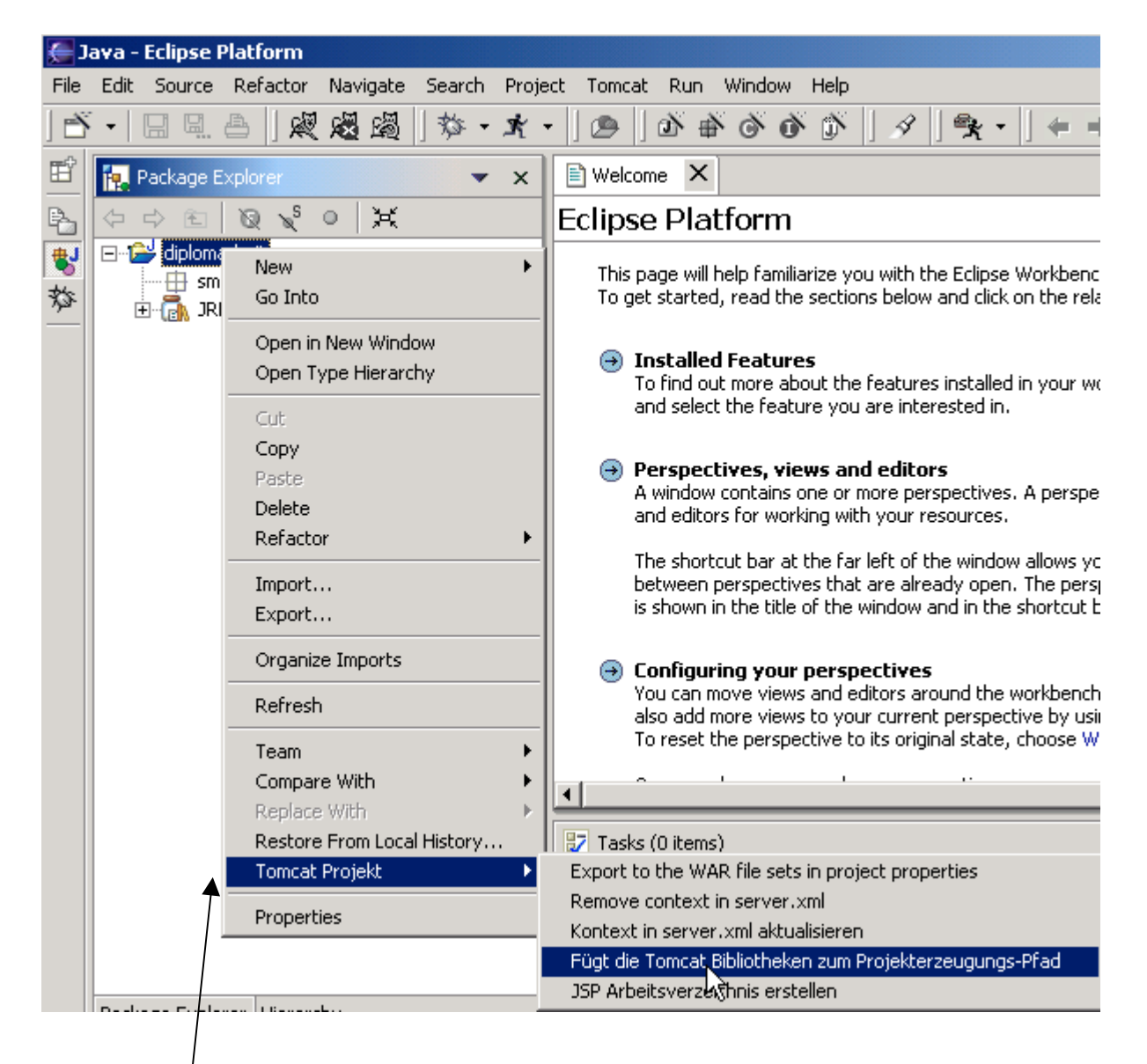

Der Eintrag Tomcat Projekt war vorher nicht vorhanden.

| 🗲 Tomcat             | ×  |
|----------------------|----|
| Operation successful |    |
|                      | ОК |

Mit rechter Maustaste Klick auf diplomarbeit  $\rightarrow$  Tomcat Projekt

→ Fügt die Tomcat Bibliotheken zum Projekterzeugungs-Pfad → Ausgabe Operation successful

| 🚝 Java - Eclipse Platform                                                                                                    |                                                                                   |
|----------------------------------------------------------------------------------------------------|-----------------------------------------------------------------------------------|
| File Edit Source Refactor Navigate Search                                                                                                    | Project Tomcat Run Window Help                                                    |
| ☆ [ 昭昭 段   西□□ - 山                                                                                                    | ч <b>т</b> •]@]&*&@                                                               |
| 🖻 🙀 Package Explorer 🗸                                                                                                    | r 🗙 🖹 Welcome 🗙                                                                   |
|                                                                                                    | Eclipse Platform                                                                  |
| Image: Signature of the second state of the second state of the second sta | This page will help familiarize yo<br>To get started, read the sectio<br>et.jar - |
| TOMCAT_HOME/lib/jasper-runtime                                                                                                    | e.jar - H 🕘 Installed Features                                                    |
|                                                                                                    |                                                                                   |
| Package Ex                                                                                                    | oplorer ▼ X                                                                       |
|                                                                                                    |                                                                                   |
| 🔁 🖷 🏭 sm3                                                                                                    | Go Into                                                                           |
|                                                                                                    | Open in New Window                                                                |
| ф. <mark>ф</mark> . то                                                                                                    | Open Type Hierarchy                                                               |
|                                                                                                    | Cut                                                                               |
|                                                                                                    | Copy                                                                              |
|                                                                                                    | Delete                                                                            |
|                                                                                                    | Refactor                                                                          |
|                                                                                                    | Import                                                                            |
|                                                                                                    | Export                                                                            |
|                                                                                                    | Organize Imports                                                                  |
|                                                                                                    | Refresh                                                                           |
|                                                                                                    | Team 🔪 🕨 🕨                                                                        |
|                                                                                                    | Compare With                                                                      |
|                                                                                                    | Restore From Local History                                                        |
|                                                                                                    | Tomcat Projekt 🕨                                                                  |
|                                                                                                    | Properties                                                                        |

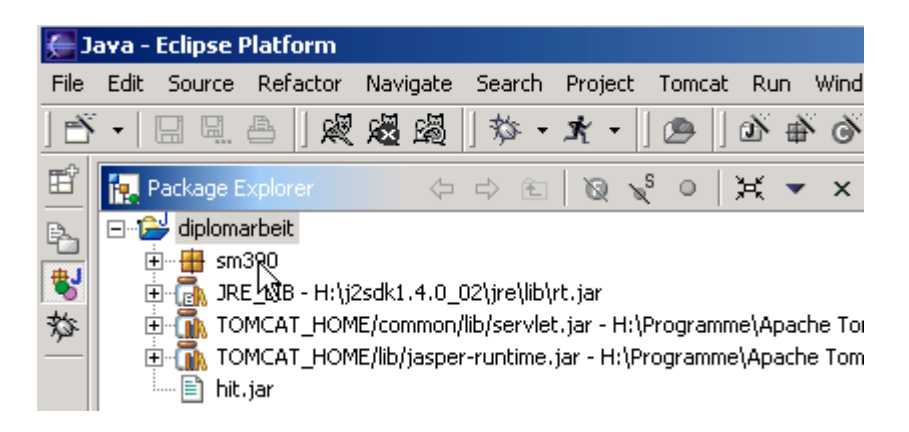

Mit rechter Maustaste Klick auf *diplomarbeit*  $\rightarrow$  *Refresh*  $\rightarrow$  *hit.jar* wird vom Package Explorer angezeigt

| <u>(</u> | ava -                           | Eclipse F         | Platform      |            |        |          |  |
|----------|---------------------------------|-------------------|---------------|------------|--------|----------|--|
| File     | Edit                            | Source            | Refactor      | Navigate   | Search | Proje    |  |
| È        | -                               |                   | a   🗶         | 🛚 🖓        | 於・     | ×.       |  |
| Ē        |                                 | Package E         | xplorer       | 4          | ¢ €    | 10       |  |
| Þ.       |                                 | 岁 diploma         | arbeit        |            |        |          |  |
| ₩        |                                 | 5 🖶 🏛 🏬<br>6 🔒 JR | New           |            |        | •        |  |
| 菸        |                                 | 🛛 <u> ត</u> то    | Go Into       |            |        |          |  |
| _        | 6                               | E 🚺 TC            | Open in       | New Winde  | DW     |          |  |
|          |                                 | = 1 110           | Open Ty       | pe Hierarc | hy     |          |  |
|          |                                 |                   | Cut           |            |        |          |  |
|          |                                 |                   | Сору          |            |        |          |  |
|          |                                 |                   | Paste         |            |        |          |  |
|          |                                 |                   | Delete        |            |        |          |  |
|          |                                 |                   | Refacto       | r          |        | <b>•</b> |  |
|          |                                 |                   | Import        | - N        |        |          |  |
|          |                                 |                   | Export        | . 13       |        |          |  |
|          |                                 |                   |               |            |        |          |  |
|          | Select an import source:        |                   |               |            |        |          |  |
|          |                                 | Existing P        | roject into \ | Workspace  |        |          |  |
|          | External Plug-ins and Fragments |                   |               |            |        |          |  |

File system

Mit rechter Maustaste auf *sm390* klicken  $\rightarrow$  *Import...* 1k  $\rightarrow$  *Zip file* 1k  $\rightarrow$  *Next* 1k

| 🖶 Import                                       | ×        |
|------------------------------------------------|----------|
| <b>Zip file</b><br>Source must not be empty.   |          |
| Zip file:                                      | ■ Browge |
|                                                |          |
|                                                |          |
| Filter Types Select All Deselect All           |          |
| Select the destination for imported resources: |          |
| Folder: diplomarbeit/sm390                     | Browse   |

Klick auf Browse rechts neben Zip file und nach H:\Eclipse\diplom gehen

| 🧲 Import       |            |             |   |           | × –        |
|----------------|------------|-------------|---|-----------|------------|
| Öffnen         |            |             |   |           | <u>? ×</u> |
| Suchen in      | : 🔄 diplom |             | • | 🗢 🗈 💣 🎟 • |            |
| Verlauf        | workspace  |             |   |           |            |
| Eigene Dateien |            |             |   |           |            |
| Arbeitsplatz   | Dateiname: | source_390  |   | •         | Öffgen     |
|                | Dateityp:  | *.jar;*.zip |   | <b>•</b>  | Abbrechen  |

source\_390 markieren 1k, öffnen 1k.

| 🚝 Import                                                                                          | X      |
|---------------------------------------------------------------------------------------------------|--------|
| <b>Zip file</b><br>Import the contents of a Zip file from the local file system.                  | P      |
| Zip file: H:\eclipse\diplom\source_390.zip                                                        | Browse |
|                                                                                                   |        |
| Filter Types     Select All     Deselect All       Select the destination for imported resources: |        |
| Folder: diplomarbeit/sm390                                                                        | Browse |
| < Back Next > Finish                                                                              | Cancel |

Klick auf den Button Finish.

| E Import                                                      |                          |                     |                       | x       |
|---------------------------------------------------------------|--------------------------|---------------------|-----------------------|---------|
| <b>Zip file</b><br>Import the contents of a Zip file from the | local file syste         | m.                  |                       | P       |
| Zip file; H:\eclipse\diplom\source_390                        | zip                      |                     | -                     | Browse, |
| Ves To A                                                      | 5ervlet.java in<br>II No | folder diplomarbeil | t\sm390?<br>\ll Cance | el      |
| Filter Types Select All De                                    | select All               |                     |                       |         |
| Folder: diplomarbeit/sm390                                    | warping                  |                     |                       | Browse, |
| Importing: SMJDBCTestServlet.java                             |                          |                     | •                     |         |
|                                                               | < Back                   | Next >              | Finish                | Cancel  |

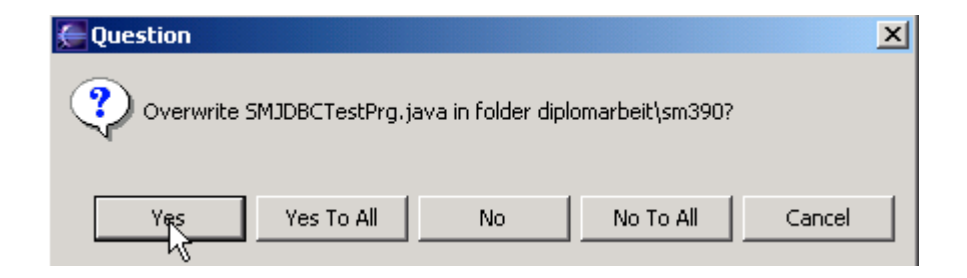

Die beiden Fragen nach dem Überschreiben mit Yes beantworten, Fenster verschwindet.

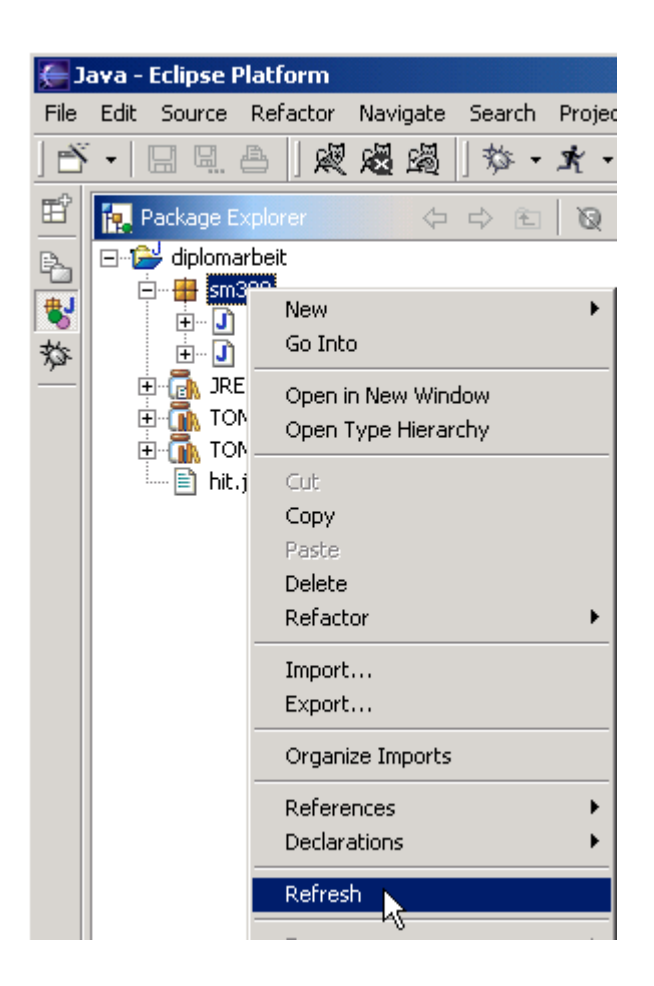

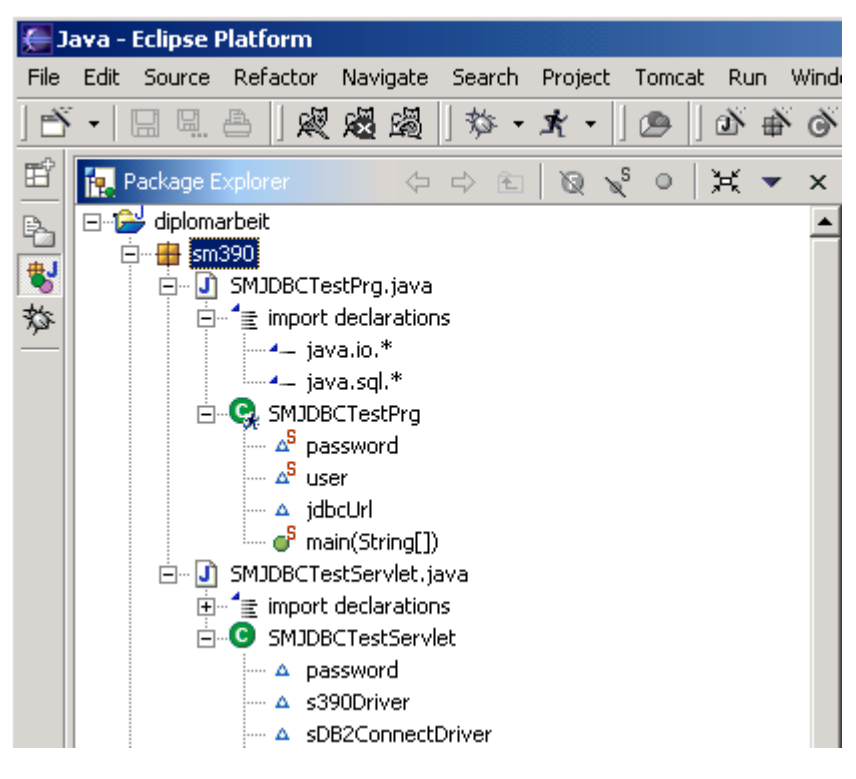

Jetzt sieht man die Klassen.

| 🇲 Ja     | ava -    | Eclipse I               | Platform                   |     |  |  |  |
|----------|----------|-------------------------|----------------------------|-----|--|--|--|
| File     | Edit     | Source                  | Refactor Navigate Search   | Pro |  |  |  |
| ] 🖄      | •        |                         |                            | ×   |  |  |  |
| Ē        | 10. F    | Package E               | Explorer 🗘 🗘 🖻             | 1   |  |  |  |
| B.       | <b>;</b> | 🚽 diplo                 | Nou                        |     |  |  |  |
|          | E        | • <b>•</b>              | Go Into                    | 1   |  |  |  |
| <b>N</b> |          | ••••                    | do Into                    | _   |  |  |  |
| X95      |          |                         | Open in New Window         |     |  |  |  |
|          |          | ₽°° <b>\∭</b> ∖<br>Ē٦⊦— | Open Type Hierarchy        |     |  |  |  |
|          |          |                         | Cut                        |     |  |  |  |
|          |          |                         | Сору                       |     |  |  |  |
|          |          |                         | Paste                      |     |  |  |  |
|          |          |                         | Delete                     |     |  |  |  |
|          |          |                         | Refactor                   | •   |  |  |  |
|          |          |                         | Import                     |     |  |  |  |
|          |          |                         | Export                     |     |  |  |  |
|          |          |                         | Organize Imports           |     |  |  |  |
|          |          |                         | Refresh                    |     |  |  |  |
|          |          |                         | Team                       | •   |  |  |  |
|          |          |                         | Compare With               | •   |  |  |  |
|          |          |                         | Replace With               | •   |  |  |  |
|          |          |                         | Restore From Local History |     |  |  |  |
|          |          |                         | Tomcat Projekt             | •   |  |  |  |
|          |          |                         | Properties                 |     |  |  |  |
|          |          | _                       | N.                         |     |  |  |  |

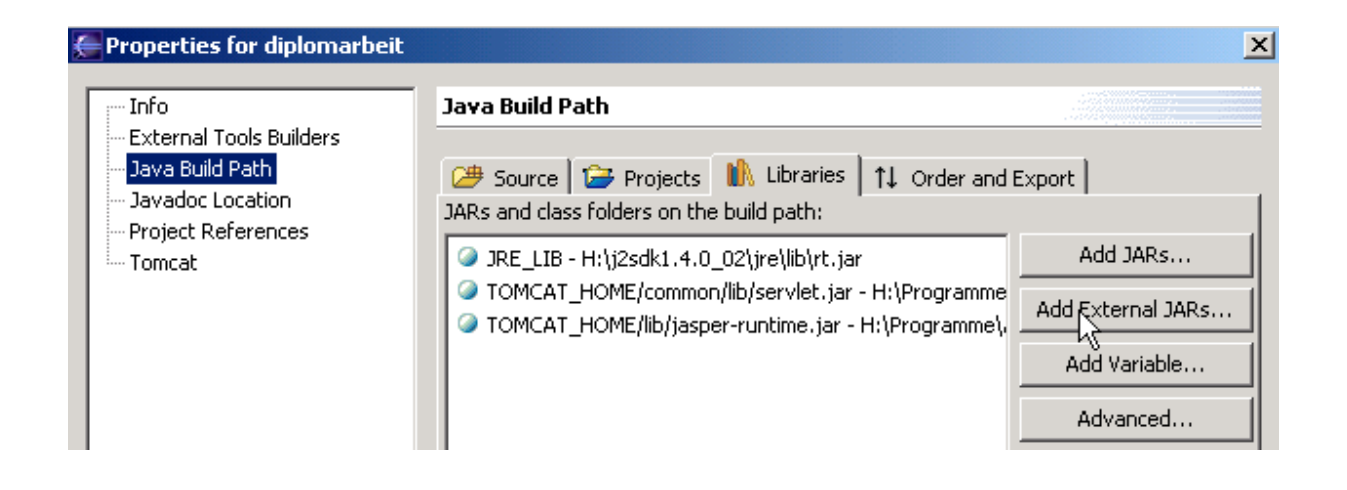

Auf *diplomarbeit* 1kr, auf *Properties* 1k

Auf Java Build path 1k, 1k auf Registerkarte Libraries, 1k auf Add external Jars

| JAR Selection                                   |                                                                                           | ? ×   |
|-------------------------------------------------|-------------------------------------------------------------------------------------------|-------|
| Suchen in:                                      | : 🔄 eclipse 💽 🗢 🖻 📸 📰 -                                                                   |       |
| Verlauf<br>Verlauf<br>Desktop<br>Eigene Dateien | diplom<br>eclipse-SDK-I20021018-win32<br>hit<br>Typ: Executable Jar File<br>Größe: 240 KB |       |
| Arbeitsplatz                                    |                                                                                           |       |
|                                                 | Dateiname:                                                                                | fnen  |
| Netzwerkumg                                     | Dateityp: *.jar;*.zip Abbr                                                                | echen |

nach H:\Eclipse gehen, 1k auf hit, Öffnen 1k

| Properties for diplomarbeit |                                                                                                    | ×                                                                               |
|-----------------------------|----------------------------------------------------------------------------------------------------|---------------------------------------------------------------------------------|
| Properties for diplomarbeit | Java Build Path  Source Projects Libraries 14 Order and Expo<br>JARs and class folders on the build path:  Thit.jar - H:\eclipse  JRE_LIB - H:\j2sdk1.4.0_02\jre\lib\rt.jar  TOMCAT_HOME/common/lib/servlet.jar - H:\Programme  TOMCAT_HOME/lib/jasper-runtime.jar - H:\Programme  Build output folder: | x Int Add JARs Id External JARs Add Variable Advanced Edit Attach Source Remove |
|                             | Build output rolder:<br>diplomarbeit                                                                                                    | Browse                                                                          |
|                             | K                                                                                                    | Cancel                                                                          |

Jetzt ist *hit.jar* dabei, 1k auf OK

| <u>ال</u> | ava -                                                        | Eclipse I            | Platform                   |                 |       |             |          |       |       |       |      |       |
|-----------|--------------------------------------------------------------|----------------------|----------------------------|-----------------|-------|-------------|----------|-------|-------|-------|------|-------|
| File      | Edit                                                         | Source               | Refactor                   | Navi            | gate  | Search      | Proje    | ect   | Tome  | at Ri | In   | Wind  |
| ÌÈ        | -                                                            |                      | ≜ ¢                        | 2               | 闧     | 珍 -         | ×.       | • ]   |       | 100   | ÷    | Ò     |
| Ē         | <b>1</b>                                                     | Package B            | Explorer                   |                 | 4     | \$ €        | 0        | ×S    | 0     | ×     | •    | ×     |
| ₽         | 0                                                            | diplom               | arbeit<br>300              |                 |       |             |          |       |       |       |      |       |
| *         |                                                              | E 🚮 JR               | 550<br>E_LIB - H:\j2       | 2sdk1.          | 4.0_  | 02\jre\lib' | ırt.jar  |       |       |       |      |       |
| 嵆         | TOMCAT_HOME/common/lib/servlet.jar - H:\Programme\Apache Tor |                      |                            |                 |       |             |          |       |       |       |      |       |
| _         |                                                              | E∾(M) TO<br>≣∾िM H:' | MCAT_HOM<br>leclinse\bit.i | IE/lib/j<br>iar | aspei | r-runtime   | .jar - ⊢ | l:\Pr | ogram | me\Ap | ache | e Tom |
|           |                                                              | hit                  | .jar                       |                 |       |             |          |       |       |       |      |       |

Jetzt ist hit.jar neu dazugekommen.

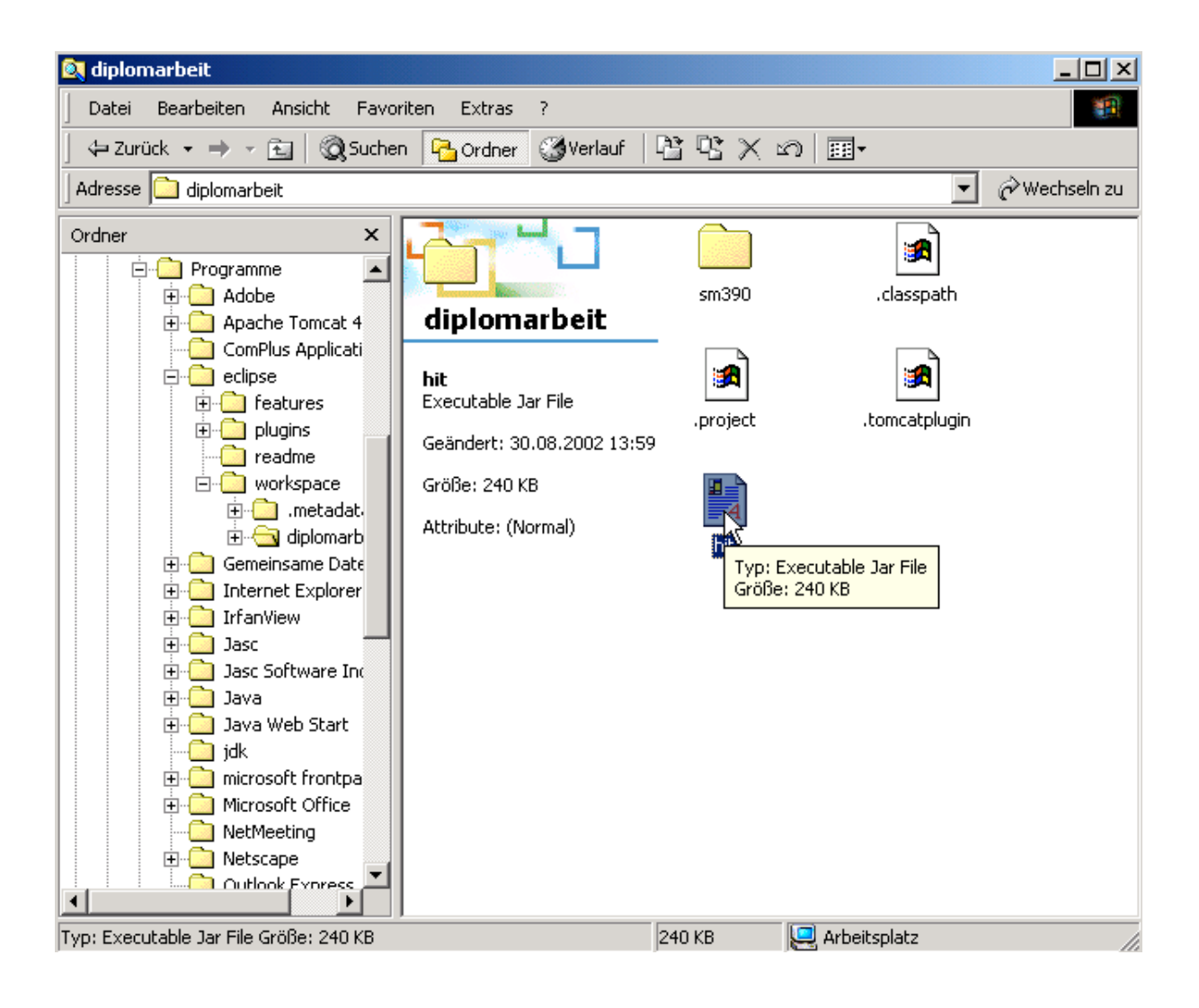

Im Windows explorer h:\programme\eclipse\workspace\diplomarbeit öffnen

Doppelklick auf hit.jar, Windows Explorer schliessen

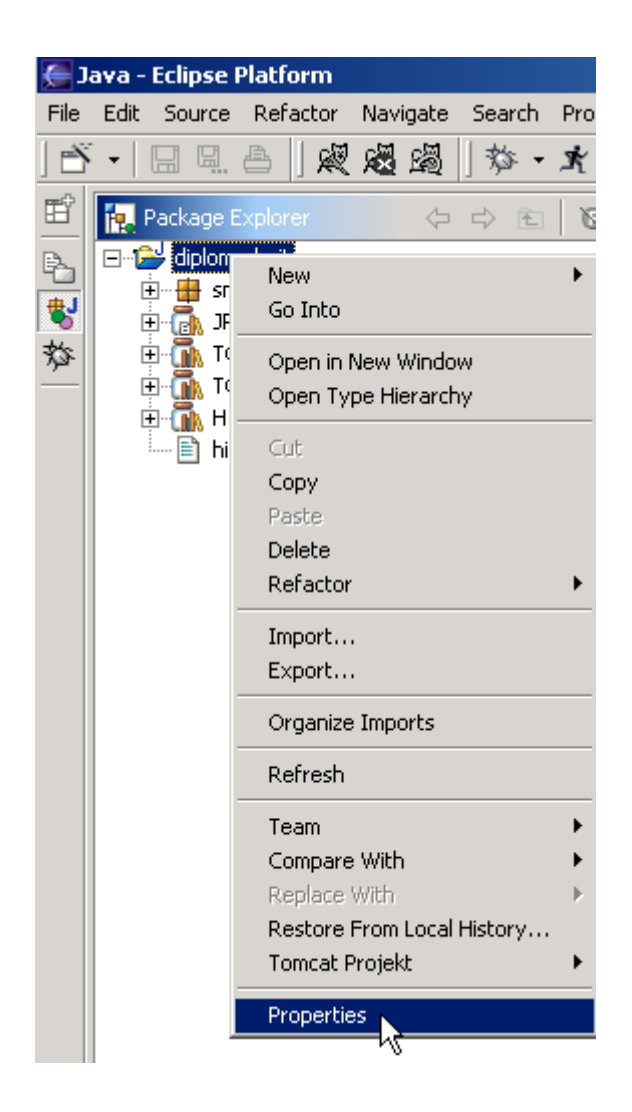

1kr auf Diplomarbeit, Properties 1k, 1k auf Tomcat

| Info       External Tools Builders         Java Build Path       Javadoc Location         Project References       Ist ein Tomcat Projekt         Tomcat       ✓ Ist ein Tomcat Projekt         Anwendungs-URI       /diplomarbeit         ✓ Kann .XML Datei aktualisieren         WAR file for export       Browse         Export .java files         Subdirectory to set as web application root (optional)         // | Properties for diplomarbeit                                                                                                    |                                                                                                    | 1      |
|----------------------------------------------------------------------------------------------------|----------------------------------------------------------------------------------------------------|----------------------------------------------------------------------------------------------------|--------|
|                                                                                                    | Properties for diplomarbeit<br>Info<br>External Tools Builders<br>Java Build Path<br>Javadoc Location<br>Project References<br>Tomcat | Tomcat         General       DevLoader Classpath         ✓       Ist ein Tomcat Projekt         Anwendungs-URI       /diplomarbeit         ✓       Kann .XML Datei aktualisieren         WAR file for export | Browse |
|                                                                                                    |                                                                                                    | Subdirectory to set as web application root (optional)                                                                                                    |        |
| Restore Defaults Apply                                                                                                    |                                                                                                    | Restore Defaults                                                                                                    | Apply  |

/diplomarbeit einfügen,

Häkchen müssen vor Ist ein Tomcat Projekt sowie kann .XML Dateien aktualisieren stehen.

1k auf OK

### 5. In Betrieb nehmen

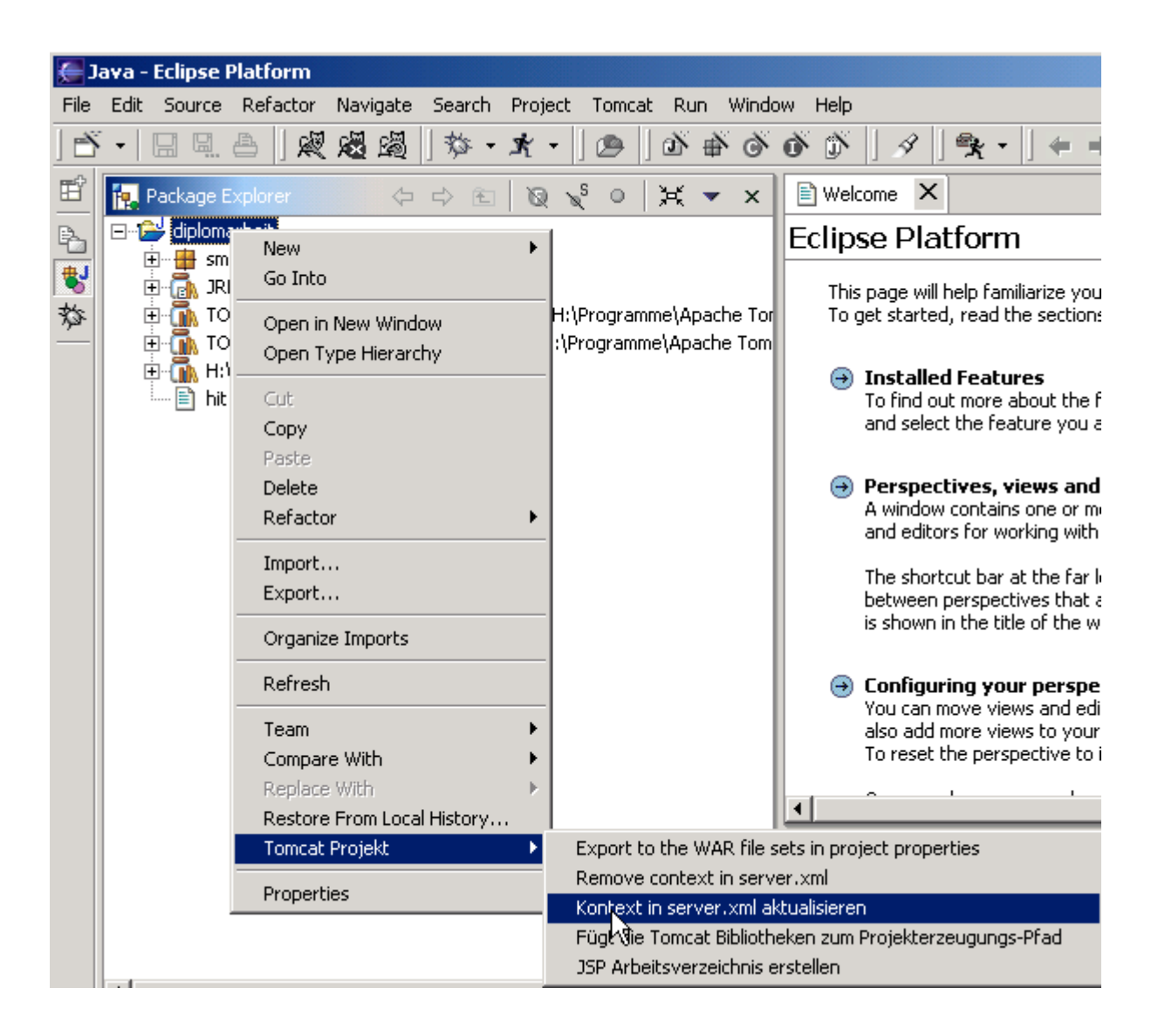

diplomarbeit 1kr, tomcat projekt auswählen, Kontext in Server .XML aktualisieren 1k

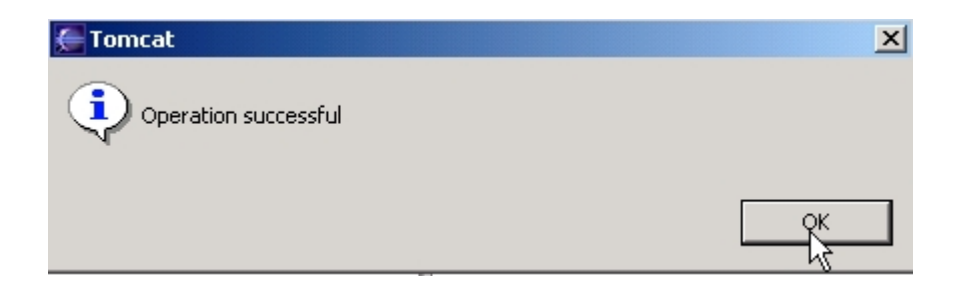

Klick auf OK, und das Tomcat-Fenster wird geschlossen.

Klick auf Tomcat, anschließend auf Tomcat starten.

Warten, bis die vier blauen Zeilen Starting service Tomcat-Standalone Apache Tomcat/4.0.4 Starting service Tomcat-Apache Apache Tomcat/4.0.4

angezeigt werden.

Öffnen Sie einen Browser, z.B. Netscape oder den Internet Explorer. Dort als Internet-Adresse (beim deutschsprachigen Explorer die Zeile Adresse, beim englischsprachigen Netscape die Zeile Location) die URL http://localhost:8080/servlet/sm390.SMJDBCTestServlet eingeben. Es erscheint das Hello World Servlet.

| 濲          | Stefan                                                                            | Munz Hell           | o World 9    | Servlet          | - Netscape  | e                  |            |               |            |      |  |
|------------|-----------------------------------------------------------------------------------|---------------------|--------------|------------------|-------------|--------------------|------------|---------------|------------|------|--|
| File       | e Edit                                                                            | View Go             | Commun       | licator l        | Help        |                    |            |               |            |      |  |
| 5 00000000 | 🔌<br>Back                                                                         | <b>e</b><br>Forward | 3.<br>Reload | <b>☆</b><br>Home | 🯄<br>Search | <b>∛⊨</b><br>Guide | d<br>Brint | 💕<br>Security | 🔕,<br>Shop | Stop |  |
| 1          | 💦 🏹 Bookmarks – 🙏 Location: http://localhost:8080/servlet/sm390.SMJDBCTestServlet |                     |              |                  |             |                    |            |               |            |      |  |
| 1          | 🚴 Inst                                                                            | ant Message         | e 📹 Ly       | cos 📹            | Tripod 🧧    | 🗂 Heise            |            |               |            |      |  |

#### Hello World Servlet und Test einer JDBC Verbindung

von Stefan Munz

Durch Klick auf einen der unteren Buttons wird ein JDBC Zugriff auf die DB2 Datenbank auf der Leipziger 390 durchgeführt. Je nachdem auf welchem Betriebssystem das Servlet läuft, erhalten Sie eine oder 2 Optionen für den DB-Zugriff:

 JDBCHitDriver
 Der Hit Treiber muss auf Ihrem System korrekt installiert sein

 JDBCDB2Connect
 DB2Connect muss installiert und eine entsprechende Verbindung definiert sein

#### Klick auf JDBCHitDriver.

| 💥 Stefan Munz Hello World Servlet - Netscape                                                                                                    |  |  |  |  |  |  |  |  |
|----------------------------------------------------------------------------------------------------|--|--|--|--|--|--|--|--|
| File Edit View Go Communicator Help                                                                                                    |  |  |  |  |  |  |  |  |
| 🔮 🔉 🧟 🚣 🧀 📫 🛋 💼 🚳 🎆<br>Back Forward Reload Home Search Guide Print Security Shop Stop                                                                              |  |  |  |  |  |  |  |  |
| 📔 🦋 Bookmarks 🙏 Location: http://localhost.8080/servlet/sm390.SMJDBCT estServlet?page=JDBCHitDriver 🔍 📢 "What                                                      |  |  |  |  |  |  |  |  |
| 🚴 Instant Message 🖆 Lycos 🖆 Tripod 🖆 Heise                                                                                                    |  |  |  |  |  |  |  |  |
| Hello World Servlet und Test einer JDBC Verbindung                                                                                                    |  |  |  |  |  |  |  |  |
| von Stefan Munz                                                                                                    |  |  |  |  |  |  |  |  |
|                                                                                                    |  |  |  |  |  |  |  |  |
| JDBC auf Win mit Hit Treiber                                                                                                    |  |  |  |  |  |  |  |  |
| Lade Treiber<br>Treiber geladen, Verbindung zu DB2 herstellen zu URL:jdbc:db2://jedi.informatik.uni-leipzig.de:446;rdbname=DBA1 als User:deineUserID mit PW:deinPW |  |  |  |  |  |  |  |  |
| Error: Invalid Userid 08001<br>SQLCODE: 30082                                                                                                    |  |  |  |  |  |  |  |  |
| Using URL: jdbc:db2://jedi.informatik.uni-leipzig.de:446;rdbname=DBA1<br>Driver: hit.db2.Db2Driver<br><u>Zur.Startseite</u>                                        |  |  |  |  |  |  |  |  |

Es wird versucht, auf die Datenbank *DBA1* des OS/390-Servers *jedi.informatik.uni-leipzig* zuzugreifen. Nun ist das aber nur möglich, wenn über ein gültiges Login einschließlich dem korrekten Passwort zugegriffen wird. Nun kennt das Servlet aber weder Ihr Login auf dem Server, noch Ihr Passwort. Deshalb kommt obige Fehlermeldung.

Klick auf Zur Startseite.

| ر 🍋           | 🚝 Java - Eclipse Platform                                                                                                    |                                                                                                    |  |  |  |  |  |  |  |
|---------------|----------------------------------------------------------------------------------------------------|----------------------------------------------------------------------------------------------------|--|--|--|--|--|--|--|
| File          | File Edit Source Refactor Navigate Search Project Tomcat Run                                                                                                    | Window Help                                                                                                    |  |  |  |  |  |  |  |
| ] 🖻           | ☆☆◎◎ ◆♪ ・ダ ◇ ◇をもる  ◎ ・★・☆  蹬蹬蹬  ①  ・約                                                                                                    |                                                                                                    |  |  |  |  |  |  |  |
| Ē             | Package Explorer 🗸 🗋 Welcome 🚺 *5MJDBCTestServlet.java 🗙                                                                                                    |                                                                                                    |  |  |  |  |  |  |  |
| Pa            | ☆ 今 密 阪 √ ○ 其     packa                                                                                                    | ge sm390;                                                                                                    |  |  |  |  |  |  |  |
| <b>1</b><br>参 | <ul> <li>iplomarbeit</li> <li>image: sm390</li> <li>image: sm390</li> <li>image:</li></ul> | <pre>lo World Servlet, das einen Text ausgibt<br/>tellungsdatum: (11.02.2002 14:46:57)<br/>thor: Administrator<br/>t java.io.IOException;<br/>t java.io.PrintWriter;<br/>t java.sql.Connection;<br/>t java.sql.Connection;<br/>t java.sql.ResultSet;<br/>t java.sql.ResultSet;<br/>t java.sql.SQLException;<br/>t java.sql.SQLException;<br/>t java.sql.Statement;</pre> |  |  |  |  |  |  |  |
|               | impor<br>impor<br>impor<br>impor<br>impor<br>impor<br>publi.<br>St                                                                                                    | <pre>t javax.servlet.ServletException;<br/>t javax.servlet.ServletOutputStream;<br/>t javax.servlet.http.HttpServletRequest;<br/>t javax.servlet.http.HttpServletResponse;<br/>t sun.security.krb5.internal.i;<br/>c class SMJDBCTestServlet extends javax.servlet.http<br/>ring user = "prakt37";<br/>ring page ord = "hansold";</pre>                                  |  |  |  |  |  |  |  |
|               |                                                                                                    |                                                                                                    |  |  |  |  |  |  |  |

Aufgabe: Tragen Sie hier ihre User-ID sowie ihr Passwort ein und speichern Sie diese Änderung..

| 椞                                                  | Stefan                                                                                                    | Munz Hell           | o World 9    | 5ervlet - | Netscap            | e           |            |               |           |      |  |
|----------------------------------------------------|----------------------------------------------------------------------------------------------------|---------------------|--------------|-----------|--------------------|-------------|------------|---------------|-----------|------|--|
| File                                               | Edit                                                                                                    | View Go             | Commun       | icator H  | lelp               |             |            |               |           |      |  |
| •                                                  | 🔌<br>Back                                                                                                    | <b>)</b><br>Forward | 3.<br>Reload | A<br>Home | <i> </i><br>Search | ¶⊒<br>Guide | d<br>Brint | 💰<br>Security | 🔕<br>Shop | Stop |  |
|                                                    | Bookmarks 🍌 Location: http://localhost:8080/servlet/sm390.SMJDBCTestServlet                                                                                                    |                     |              |           |                    |             |            |               |           |      |  |
| 🔏 Instant Message 🧉 Lycos 📹 Tripod 📹 Heise         |                                                                                                    |                     |              |           |                    |             |            |               |           |      |  |
| Hello World Servlet und Test einer JDBC Verbindung |                                                                                                    |                     |              |           |                    |             |            |               |           |      |  |
| von Stefan Munz                                    |                                                                                                    |                     |              |           |                    |             |            |               |           |      |  |
| ${ m D} { m J} \epsilon$                           | Durch Klick auf einen der unteren Buttons wird ein JDBC Zugriff auf die DB2 Datenbank auf der Leipziger 390 durchgeführt.<br>Je nachdem auf welchem Betriebssystem das Servlet läuft, erhalten Sie eine oder 2 Optionen für den DB-Zugriff: |                     |              |           |                    |             |            |               |           |      |  |

JDBCHitDifverDer Hit Treiber muss auf Ihrem System korrekt installiert seinJDBCDB2ConnectDB2Connect muss installiert und eine entsprechende Verbindung definiert sein

Jetzt erneut 1k auf JDBCHitDriver.

| Hello World Servlet ur        | nd Test einer    | ЛВ         | C Verbindun     | g                                                                            |
|-------------------------------|------------------|------------|-----------------|------------------------------------------------------------------------------|
| von Stefan Munz               |                  |            |                 |                                                                              |
| JDBC auf Win mit Hit Tre      | eiber 🗟          |            |                 |                                                                              |
| Lade Treiber                  |                  |            |                 |                                                                              |
| Treiber geladen, Verbindung   | zu DB2 herstelle | n zu U     | RL:jdbc:db2://j | edi.informatik.uni-leipzig.de:446;rdbname=DBA1 als User:prakt51 mit PW:db2 . |
| Verbindung hergestellt. Fuhre | CPEATOR          | aus<br>TVD | E DBMAME        | TCNAME                                                                       |
| SYSCOPY                       | SYSEM            | т          | DSNDB06         | SYSCOPY                                                                      |
| SYSCOLAUTH                    | SYSIBM           | Т          | DSNDB06         | SYSDBASE                                                                     |
| SYSCOLUMINS                   | SYSIBM           | T          | DSNDB06         | SYSDBASE                                                                     |
| SYSFOREIGNKEYS                | SYSIBM           | Т          | DSNDB06         | SYSDBASE                                                                     |
| SYSINDEXES                    | SYSIBM           | Т          | DSNDB06         | SYSDBASE                                                                     |
| SYSINDEXPART                  | SYSIBM           | Т          | DSNDB06         | SYSDBASE                                                                     |
| SYSKEYS                       | SYSIBM           | Т          | DSNDB06         | SYSDBASE                                                                     |
| SYSLINKS                      | SYSIBM           | Т          | DSNDB06         | SYSDBASE                                                                     |
| SYSRELS                       | SYSIBM           | Т          | DSNDB06         | SYSDBASE                                                                     |
| SYSSYNONYMS                   | SYSIBM           | Т          | DSNDB06         | SYSDBASE                                                                     |
| SYSTABAUTH                    | SYSIBM           | Т          | DSNDB06         | SYSDBASE                                                                     |
| SYSTABLEPART                  | SYSIBM           | Т          | DSNDB06         | SYSDBASE                                                                     |
| SYSTABLES                     | SYSIBM           | Т          | DSNDB06         | SYSDBASE                                                                     |
| SYSTABLESPACE                 | SYSIBM           | Т          | DSNDB06         | SYSDBASE                                                                     |
|                               |                  |            |                 |                                                                              |

Nun wird die DB2-Tabelle vom S/390-Server korrekt übertragen.

<u>Aufgabe:</u> Ersetzen Sie im Servlet "von Stefan Munz" durch "durchgeführt von <ihr Name>". Führen Sie dann das Servlet erneut aus. Erzeugen Sie einen Screenshot entsprechend der obigen Abbildung, der jetzt ihren Namen enthält und schicken Sie diesen per E-Mail an ihren Betreuer. Dieser darf max. 250 KByte groß sein. Verwenden Sie möglichst das JPEG-Format, so läßt sich der Screenshot auf weniger als 90 KByte komprimieren.

## 6. Herunterfahren

| ED       | ebug       | - Eclipse F | Platform   |            |        |        |         |              |        |     |    |           |           |
|----------|------------|-------------|------------|------------|--------|--------|---------|--------------|--------|-----|----|-----------|-----------|
| File     | Edit       | Navigate    | Search     | Project    | Tom    | icat   | Run     | Window       | Help   |     |    |           |           |
| ÌÈ       | •          | II II. (    | ) 🖉        | 🕺 📓        | R      | Tom    | cat sta | arten        |        |     | Ł  | •  ] 🗇    | >         |
| Ē        | 🏂 C        | )ebug       |            |            | 2      | Tom    | cat be  | enden        |        | × 🖶 | •  | 🖃 Displa  | iγ        |
| B.       | ⊡ <b>X</b> | 🖇 Tomcat 4  | .0.x [Java | a Applicat | 2      | Tom    | dàt ne  | u starten    |        |     | •  |           |           |
|          | Ė          | 🖓 org.a     | apache.ca  | alina.star | tup.B  | Boots  | strap a | it localhost | :5441  |     | Т  |           |           |
| <u> </u> |            | 🗠 🍫 S       | iystem Thr | ead (Fina  | lizer] | (Rur   | nning)  |              |        |     | Т  |           |           |
|          |            | - 🍫 S       | iystem Thr | ead [Refe  | erenc  | e Ha   | ndler]  | (Running)    |        |     |    |           |           |
| EJ.      |            | - 🍫 т       | hread [ma  | ain] (Runn | ing)   |        |         |              |        |     |    |           |           |
| 05       |            | 🗠 💁 S       | ystem Thr  | ead [Sign  | al Dis | pate   | her] (F | Running)     |        |     |    |           |           |
|          |            | — 🍫 т       | hread [W   | ebappLoa   | der[/  | exan   | nples]] | (Running)    |        |     |    |           |           |
|          |            | - 🍫 т       | hread [St  | andardMa   | nage   | r[/e>  | ample   | s]] (Runnir  | ng)    |     |    |           |           |
|          |            | - 🐴 Т       | hread [St  | andardMa   | nage   | r[/dij | plomar  | beit]] (Rur  | nning) |     |    |           |           |
|          |            | - 🐴 т       | hread [St  | andardMa   | nage   | r[/m   | anagei  | r]] (Runnin  | g)     |     | -1 | Variables | Breakpoir |
|          | :          |             |            |            | _      |        |         |              |        | -   |    | Tanabios  | broarpoir |
|          |            |             |            |            |        |        |         |              |        |     |    |           |           |
|          |            |             |            |            |        |        |         |              |        |     |    |           |           |
|          |            |             |            |            |        |        |         |              |        |     |    |           |           |

| € D  | ebug - Eclipse Platform                                                         |                              |
|------|---------------------------------------------------------------------------------|------------------------------|
| File | Edit Navigate Search Project Tomcat Run Window Help                             |                              |
| ] 🖻  |                                                                                 |                              |
| Ē    | 🖄 Debug ロレ 🗉 🗆 🖧 🖳 🖓 🔐 📑 🖶 Display                                              | 9. E 🖉 🗙                     |
| B    | terminated> Tomcat 4.0.x [Java Application]                                     | <u></u>                      |
| ₿J   | <pre></pre>                                                                     |                              |
| 棼    |                                                                                 |                              |
| 57   |                                                                                 |                              |
| _    |                                                                                 | -                            |
|      | X                                                                               | E S                          |
|      | Variables Breakpoints Expressions                                               | Display                      |
|      |                                                                                 | E Outline 🗙                  |
|      |                                                                                 | An outline is not available. |
|      |                                                                                 |                              |
|      |                                                                                 |                              |
|      |                                                                                 |                              |
|      |                                                                                 |                              |
|      |                                                                                 |                              |
|      |                                                                                 |                              |
|      | Console Exterminated > org anache catalina startun Bontstran at localhost:54411 |                              |
|      | Starting service Tomcat-Standalone                                              |                              |
|      | Apache Tomcat/4.0.4                                                             |                              |
|      | Apache Tomcat/4.0.4                                                             |                              |
|      | Stopping service Tomcat-Standalone<br>Stopping service Tomcat-Apache            |                              |
|      |                                                                                 | ▼<br> }                      |
|      | Console Tasks                                                                   |                              |

Klicken Sie auf Tomcat, anschließend auf Tomcat beenden.

Warten Sie, bis die beiden blauen Zeilen "Stopping service ..." im Fenster der Java-Eclipse Platform angezeigt werden.

| ا )  | )ebug   | - Eclipse F | latform   |           |        |         |          |                  |                |
|------|---------|-------------|-----------|-----------|--------|---------|----------|------------------|----------------|
| File | Edit    | Navigate    | Search    | Project   | Tomcat | Run     | Window   | Help             |                |
|      | New     |             |           |           |        |         | <u> </u> | 99               | <b>k -</b> ] · |
|      | Close   |             |           |           | Ctr    | 1+F4    |          | .e 🖶 🗙           | : 🔚 [          |
|      | Close / | 41          |           |           | Ctr    | 1+Shift | :+F4     |                  |                |
|      | Save    |             |           |           | Ctr    | 1+S     |          | trap at localhos | it:            |
|      | Save A  | ·s          |           |           |        |         |          | e (20.01.03 10   | :3             |
| ø    | Save A  | sil.        |           |           | Ctr    | l+Shift | :+S      |                  |                |
|      | Revert  | :           |           |           |        |         |          |                  |                |
|      | Move,   |             |           |           |        |         |          |                  |                |
|      | Renam   | ie.,,       |           |           |        |         |          |                  | Varia          |
|      | Refres  | h           |           |           |        |         |          |                  |                |
| ۵    | Print., | ,           |           |           | Ctr    | 1+P     |          |                  |                |
| 2    | Import  |             |           |           |        |         |          |                  |                |
| 4    | Export  | ····        |           |           |        |         |          |                  |                |
|      | Proper  | ties        |           |           | Alt-   | +Enter  | ·        |                  |                |
|      | 1 SMJD  | )BCTestSer  | vlet.java | [diplomar | rbei]  |         |          |                  |                |
|      | Exit    |             |           |           |        |         |          |                  |                |

Klicken Sie im Eclipse Platform-Fenster links oben auf *File*, dann auf *exit*, um Eclipse zu beenden.

Nun können Sie alle noch offenen Fenster schließen und ihren PC herunterfahren.

### 7. Erneute Inbetriebnahmen nach abgeschlossener Installation

#### Rechner hochfahren

Eclipse starten (Ordner C:\Programme\eclipse öffnen und 2k auf das Eclipse-Symbol)

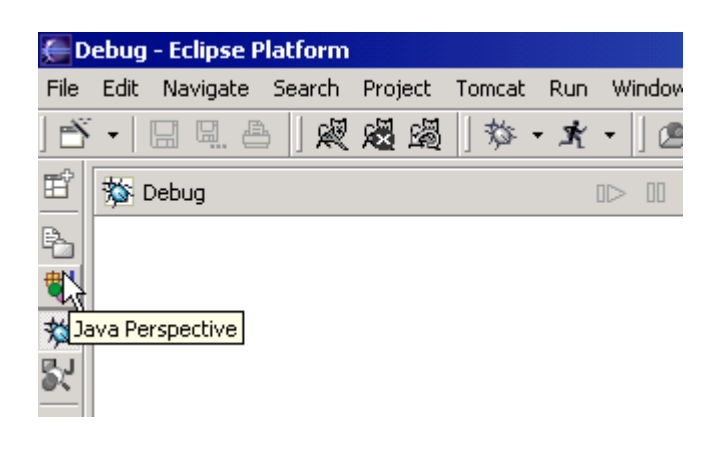

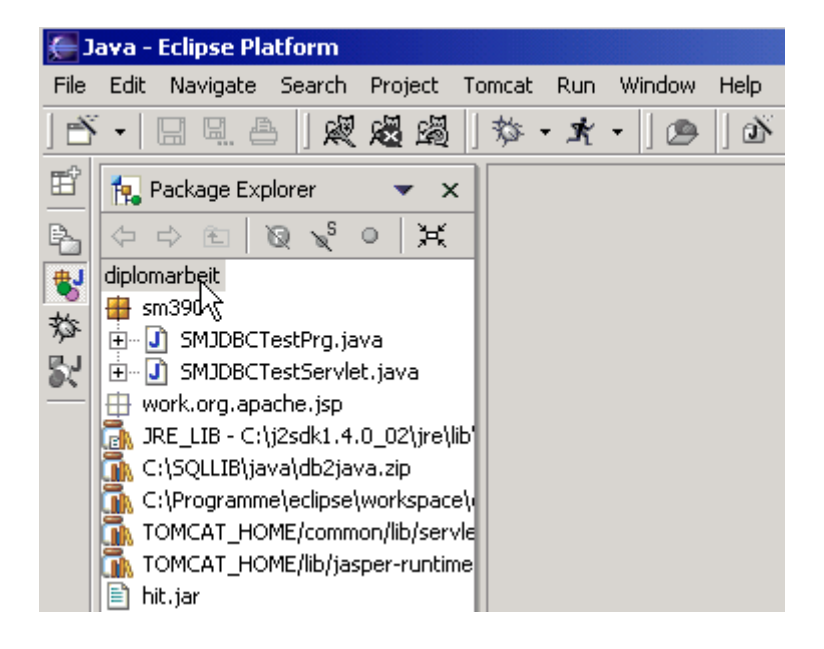

1kr auf diplomarbeit

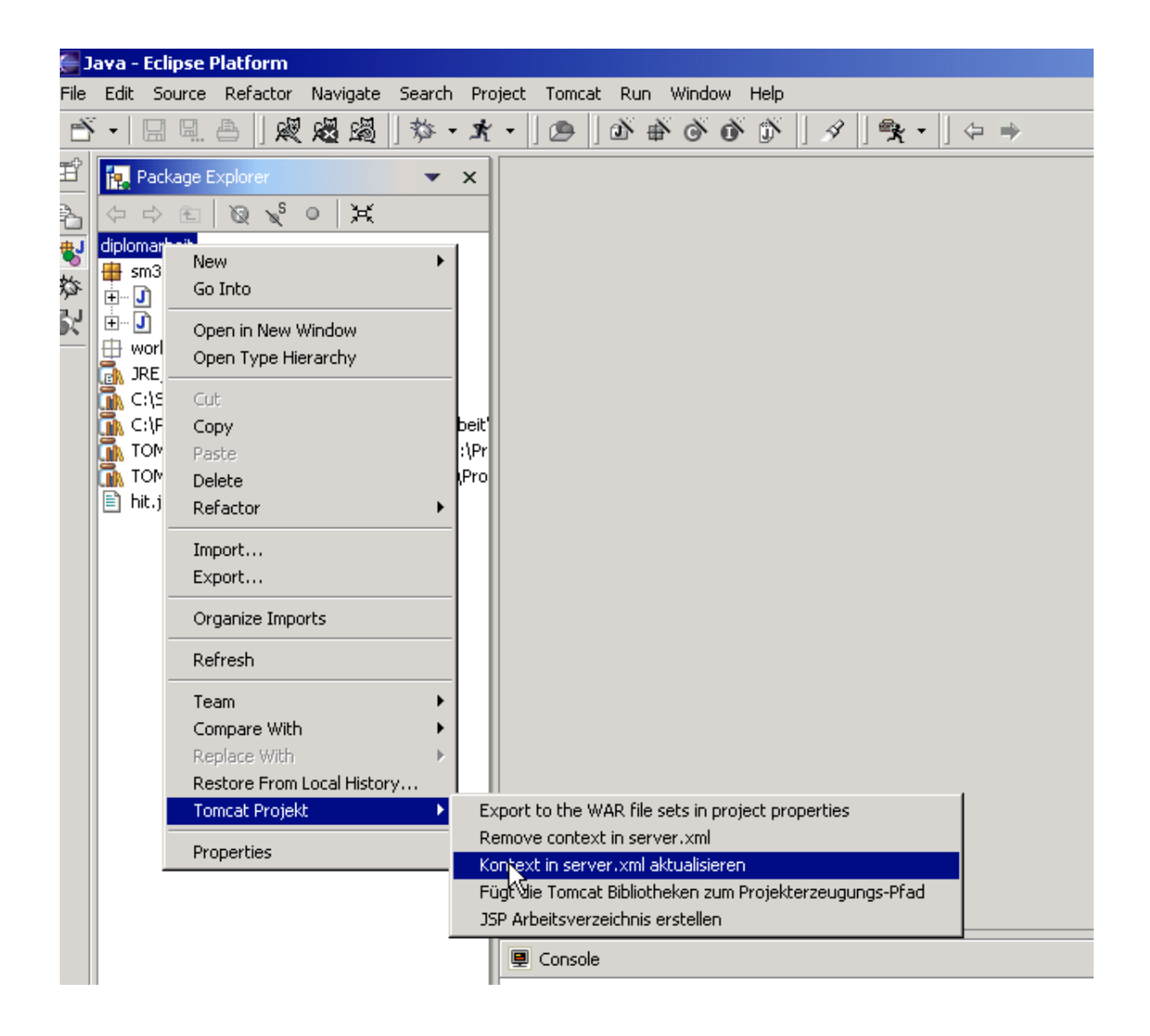

1kr auf *diplomarbeit, Tomcat Projekt* auswählen, *Kontext in Server .XML aktualisieren,* 1k Es erscheint in einem sich öffnenden Fenster die Meldung "Operation successful".

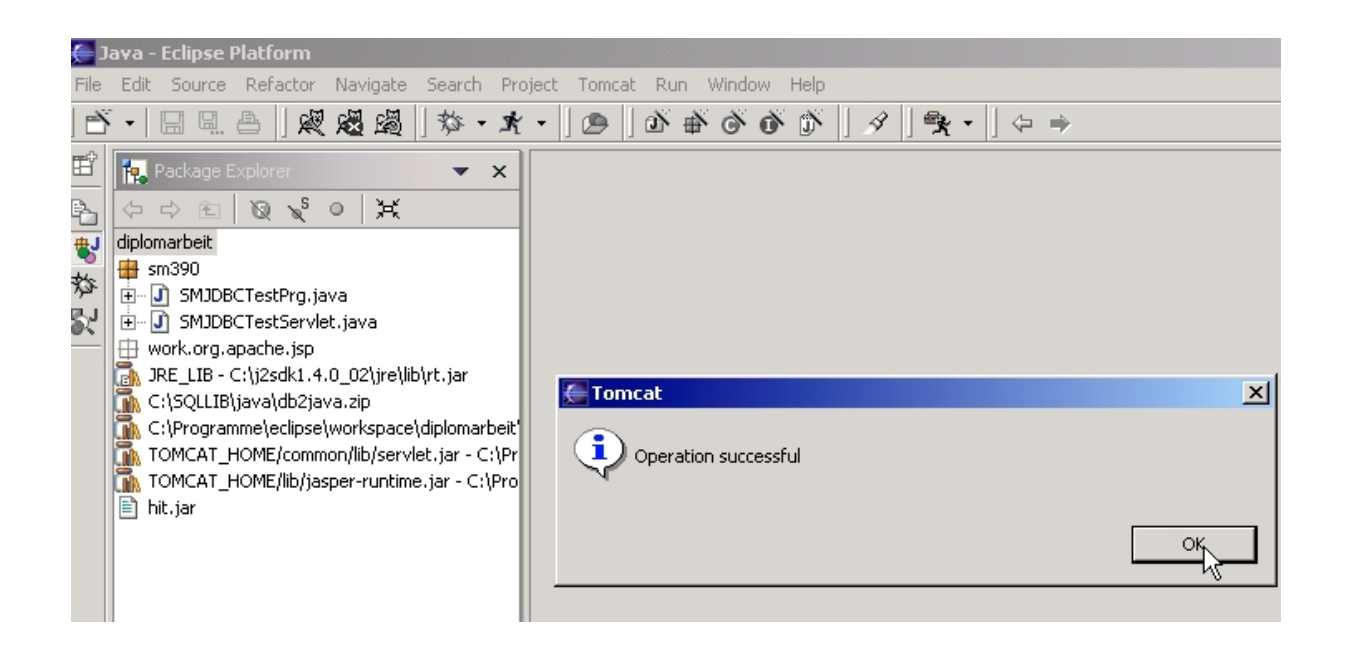

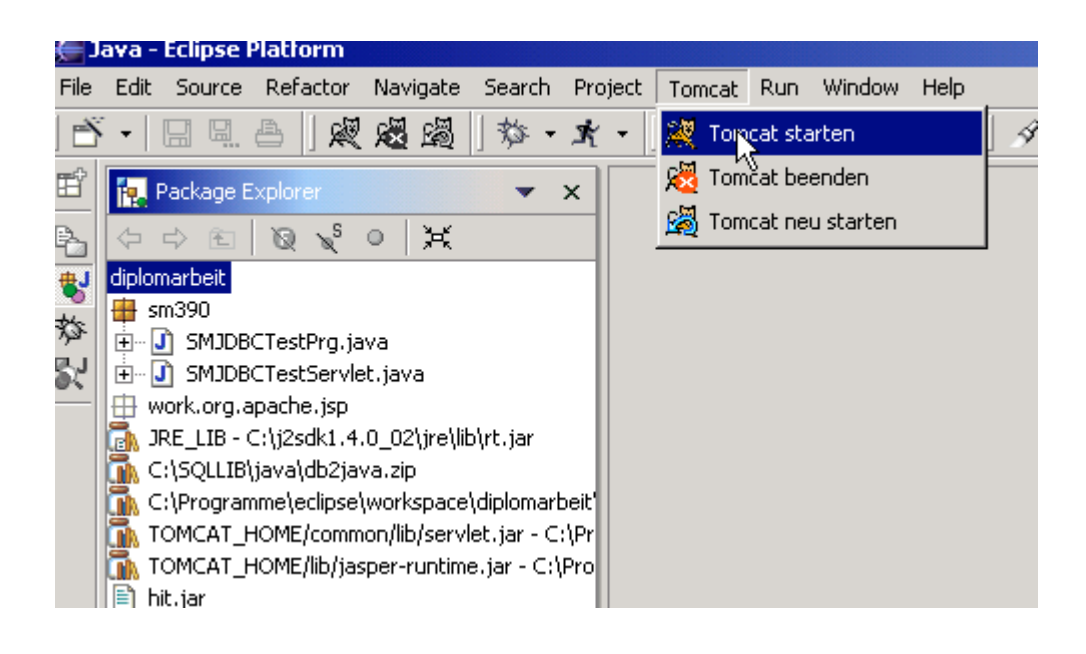

Möchte man Tomcat erneut starten:

1k auf Tomcat, einen weiteren auf Tomcat starten.

| e D                               | Debug - Eclipse Platform                                                                                                    |                                     |                              |
|-----------------------------------|----------------------------------------------------------------------------------------------------|-------------------------------------|------------------------------|
| File                              | Edit Navigate Search Project Tomcat Run Window Help                                                                                                    |                                     |                              |
|                                   | ・                                                                                                    |                                     |                              |
| Ē                                 | 梦 Debug ID II 🖬 사 😑   ふ み . た   🌐 🗙                                                                                                    | 🖃 Display                           | 9. E / ×                     |
| <b>心</b> して、<br>です。<br>です。<br>です。 | □-☆ Tomcat 4.0.x [Java Application] □-☆ org.apache.catalina.startup.Bootstrap at localhost:7138 □-☆ c:\j2sdk1.4.0_02\jre\bin\javaw.exe (19.01.03 17:40) |                                     | ×.                           |
|                                   |                                                                                                    | <u> </u>                            |                              |
|                                   |                                                                                                    | Variables Breakpoints Expressions D | isplay                       |
|                                   |                                                                                                    |                                     | 🔄 Outline 🛛 🗙                |
|                                   |                                                                                                    |                                     | An outline is not available. |
|                                   | Console [org.apache.catalina.startup.Bootstrap at localhost:7138]                                                                                       |                                     | ■ <i>[</i> _ ×               |
|                                   | Starting service Tomcat-Standalone<br>Apache Tomcat/4.0.4<br>Starting service Tomcat-Apache<br>Apache Tomcat/4.0.4                                      |                                     | ×<br>•                       |
|                                   | Console Tasks                                                                                                    |                                     |                              |

Warten, bis im unteren Fenster die hier gezeigten vier Zeilen erscheinen

| Жı                                                                                                    | ycos: )         | Ihr persön              | licher In                 | ternet G    | uide - Ne          | tscape     |                                                      |                                              |           |                  |                          |                       |                                                                                | IJŇ  |
|----------------------------------------------------------------------------------------------------|-----------------|-------------------------|---------------------------|-------------|--------------------|------------|------------------------------------------------------|----------------------------------------------|-----------|------------------|--------------------------|-----------------------|--------------------------------------------------------------------------------|------|
| File                                                                                                    | Edit            | View Go                 | Commun                    | icator H    | elp                |            |                                                      |                                              |           |                  |                          |                       |                                                                                |      |
|                                                                                                    | <b>Sack</b>     | <b>)</b><br>Forward     | 3.<br>Reload              | A<br>Home   | <i>2</i><br>Search | 👍<br>Guide | i 🍏<br>Print                                         | 💕<br>Security                                | 👌<br>Shop | Stop             |                          |                       |                                                                                | N    |
| The second second secon | 😻 E             | Bookmarks               | 🤳 G                       | io to: http | ://localho:        | st:8080/se | ervlet/sm3                                           | 90.SMJDB                                     | CTestSer  | vlet             |                          |                       | 💽 🌍 🕻 What's Rela                                                              | ated |
|                                                                                                    |                 |                         |                           |             |                    |            |                                                      |                                              |           |                  |                          |                       |                                                                                |      |
|                                                                                                    | Ihr pe          | <b>C</b><br>ersönliche  | ) <b>S</b> .<br>r Interne | etguide     |                    |            | <u>Kaufen ·</u><br><u>Yerkauf</u><br><u>Aktienti</u> | <u>Halten -</u><br>en? Aktuel<br>pps bei Lyo |           | Auktic<br>Auktic | Der<br>onsspaß!<br>b 1€. | Jetzt<br>mitsteigern! | <u>Zu jedem Anlass die</u><br>passende Lycos Music<br><u>Message schenken.</u> |      |
|                                                                                                    | Lycos           | Startseite              | E-M                       | ail & Chal  | Su                 | che & The  | men                                                  | Lycos Sho                                    | pping     | My Ly            | cos                      | Lycos A-Z             |                                                                                |      |
| <br> <br> <br>                                                                                                    | ycos 1<br>E-Mai | Top-Servi<br>  & E-Caro | ces<br>Is                 | Su          | iche: [            | o          | Deutsch                                              | C wel                                        | tweit C   | Produkte         | Go G                     | at It!                | nmeldung<br>Nutzername                                                         |      |

Die URL http://localhost:8080/servlet/sm390.SMJDBCTestServlet in einen Browser eingeben.

Die Eingabetaste betätigen und kurz warten.

| 💥 Stefan Munz Hello World Servlet - Netscape                                                                                                    |                              |
|----------------------------------------------------------------------------------------------------|------------------------------|
| File Edit View Go Communicator Help                                                                                                    |                              |
| 🔮 🔌 🎱 🏡 🧀 👫 📑 📽 🔕 🎆<br>Back Forward Reload Home Search Guide Print Security Shop Stop                                                                                                    | N                            |
| 👔 🛫 👔 Bookmarks 🛷 Location: http://localhost:8080/diplomarbeit/servlet/sm390.SMJDBCTestServlet                                                                                                    | 💌 🍘 What's Related           |
|                                                                                                    |                              |
| Hello World Servlet und Test einer JDBC Verbindung                                                                                                    |                              |
| von Stefan Munz                                                                                                    |                              |
| Durch Klick auf einen der unteren Buttons wird ein JDBC Zugriff auf die DB2 Datenbank auf der Leipziger<br>Je nachdem auf welchem Betriebssystem das Servlet läuft, erhalten Sie eine oder 2 Optionen für den DB-Zu | 390 durchgeführt.<br>ugriff: |
| JDBCHitDriver Der Hit Treiber muss auf Ihrem System korrekt installiert sein                                                                                                    |                              |
| JDBCDB2Connect DB2Connect muss installiert und eine entsprechende Verbindung definiert sein                                                                                                    |                              |
|                                                                                                    |                              |
| Zur Startseite                                                                                                    |                              |
|                                                                                                    |                              |
|                                                                                                    |                              |
|                                                                                                    |                              |
| 🗃 🗝 Document: Done                                                                                                    | 🐸 🗗 🖪 🏑 //                   |

Im sich geöffneten Servlet-Fenster wieder auf den Button JDBCHitDriver klicken.

Die DB2-Tabelle auf dem OS/390-Server wird wieder ausgelesen:

| von Stefan Munz                                             |                    |              |                 |                                                                            |
|-------------------------------------------------------------|--------------------|--------------|-----------------|----------------------------------------------------------------------------|
| JDBC auf Win mit Hit Tr                                     | reiber             |              |                 |                                                                            |
| Lade Treiber                                                |                    |              |                 |                                                                            |
| Freiber geladen, Verbindun<br>Kontrin dama hann statte Frei | g zu DB2 herstelle | n zu U       | RL:jdbc:db2://j | edi.informatik.uni-leipzig.de:446;rdbname=DBA1 als User:prakt51 mit PW:db2 |
| veromaang nergestellt. Puln<br>NAME                         | CREATOR            | . aus<br>TYF | e dbname        | TSNAME                                                                     |
| SYSCOPY                                                     | SYSBM              | T            | DSNDB06         | SYSCOPY                                                                    |
| SYSCOLAUTH                                                  | SYSIBM             | Т            | DSNDB06         | SYSDBASE                                                                   |
| SYSCOLUMINS                                                 | SYSIBM             | Т            | DSNDB06         | SYSDBASE                                                                   |
| SYSFOREIGNKEYS                                              | SYSIBM             | Т            | DSNDB06         | SYSDBASE                                                                   |
| SYSINDEXES                                                  | SYSIBM             | Т            | DSNDB06         | SYSDBASE                                                                   |
| SYSINDEXPART                                                | SYSIBM             | Т            | DSNDB06         | SYSDBASE                                                                   |
| SYSKEYS                                                     | SYSIBM             | Т            | DSNDB06         | SYSDBASE                                                                   |
| SYSLINKS                                                    | SYSIBM             | Т            | DSNDB06         | SYSDBASE                                                                   |
| SYSRELS                                                     | SYSIBM             | Т            | DSNDB06         | SYSDBASE                                                                   |
| SYSSYNONYMS                                                 | SYSIBM             | Т            | DSNDB06         | SYSDBASE                                                                   |
| SYSTABAUTH                                                  | SYSIBM             | Т            | DSNDB06         | SYSDBASE                                                                   |
| SYSTABLEPART                                                | SYSIBM             | Т            | DSNDB06         | SYSDBASE                                                                   |
| SYSTABLES                                                   | SYSIBM             | Т            | DSNDB06         | SYSDBASE                                                                   |
| SYSTABLESPACE                                               | SYSIBM             | Т            | DSNDB06         | SYSDBASE                                                                   |